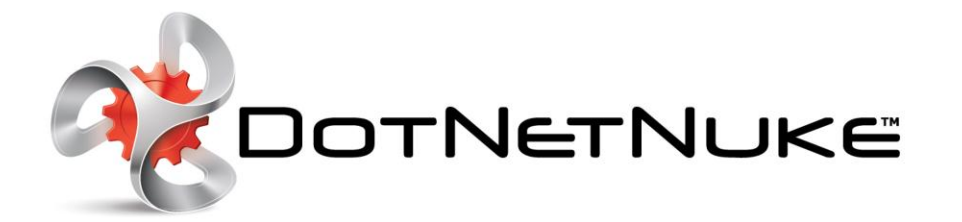

Professional Edition Self-Guided Trial Instructions

> DotNetNuke Corporation 155 Bovet Road, Suite 201 San Mateo, CA 94402 www.dotnetnuke.com 650.288.3150

# **DotNetNuke Professional Edition Trial**

This document provides a quick self-guided tour of the DotNetNuke Professional Edition. It will walk you through building a new web site including:

Professional Edition

- Adding a new page
- Adding new modules to a page
- <u>Changing the look and feel of your site by applying "Skins"</u>
- <u>Creating Security Roles</u>
- <u>Creating User Accounts</u>
- Adding Workflows to ensure that your site is reviewed and approved before being published
- Using the Open Document Library to share and collaborate on documents
- Using the Commerce Module to sell products
- Using the Mobile Preview and Device Detection/Redirection
- Using the Social features to create Social Groups and Member Directory

For a more in-depth information please download the latest DotNetNuke <u>User Guide</u> and <u>Super User Guide</u> which are available on our website at no charge. We also recommend that you follow us on <u>Facebook</u>, <u>LinkedIn</u> and <u>Twitter</u> where the community shares information and useful tips.

Start by signing up for the free trial of DotNetNuke Professional Edition. Your DNN installation is created on cloud to offer you instant access to the development environment.

| 1. Account Info | 2. Provisioning | 3. View Website |
|-----------------|-----------------|-----------------|
|                 |                 |                 |

You are automatically logged into your DNN installation. You will notice that a demo site with sample pages – Home, About Us, Our Services, and Contact Us - has been created for you. We encourage you to watch the Getting Started video for an overview of DotNetNuke.

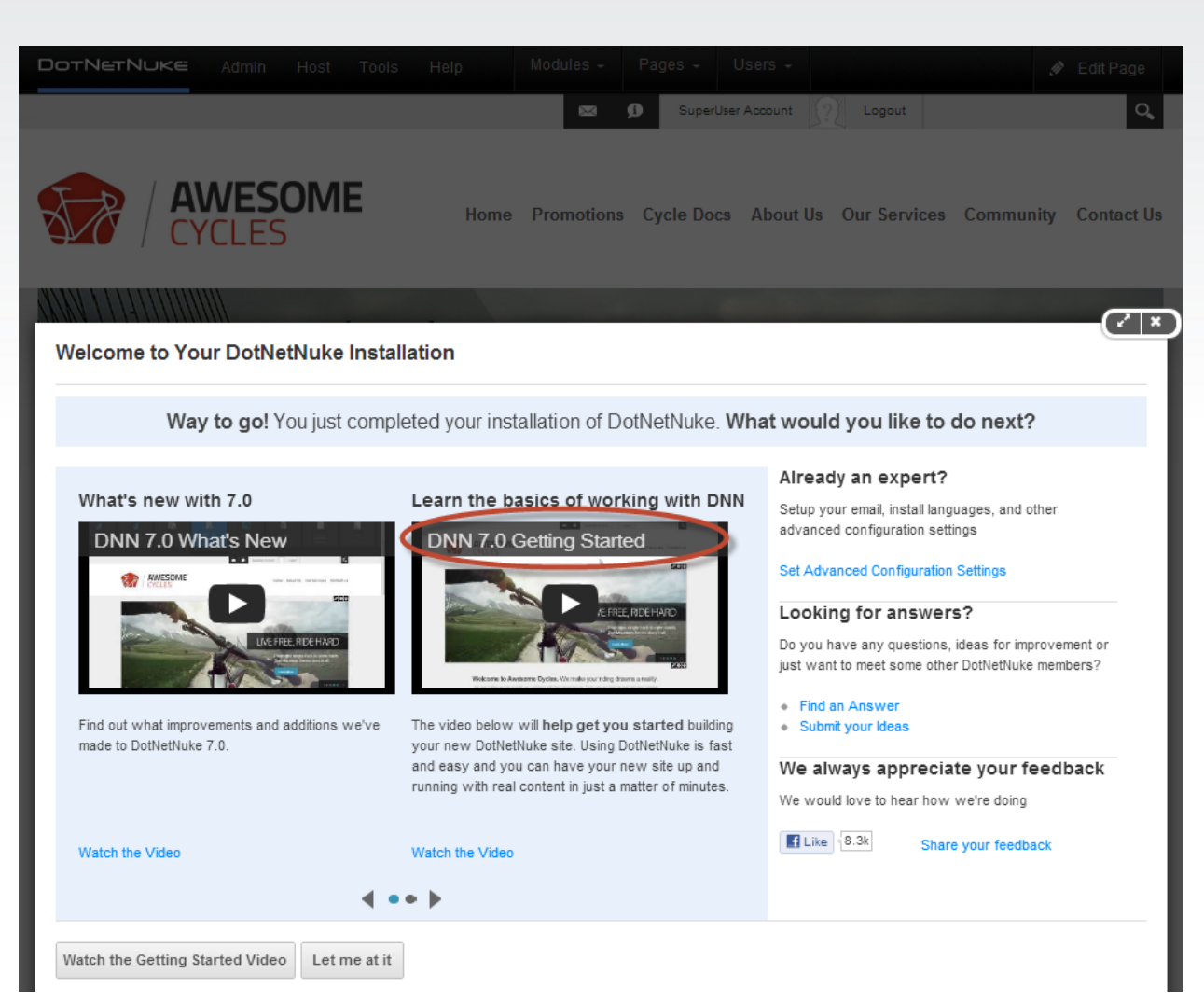

You can go back to the getting started page anytime from Help menu.

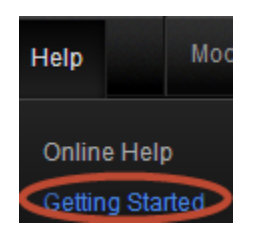

You will receive a welcome email from DotNetNuke with information about your Website Address, Host Login, and Password. You can login as host by logging out of your user account and clicking the **Login** link in the upper right corner to login as a host with the username and password provided to you in the welcome email. For this exercise you will first login as a SuperUser with your host user name and the password

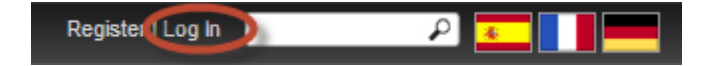

When you first log in, you will see your DotNetNuke Professional Edition environment in the View mode with Edit Page button greyed out.

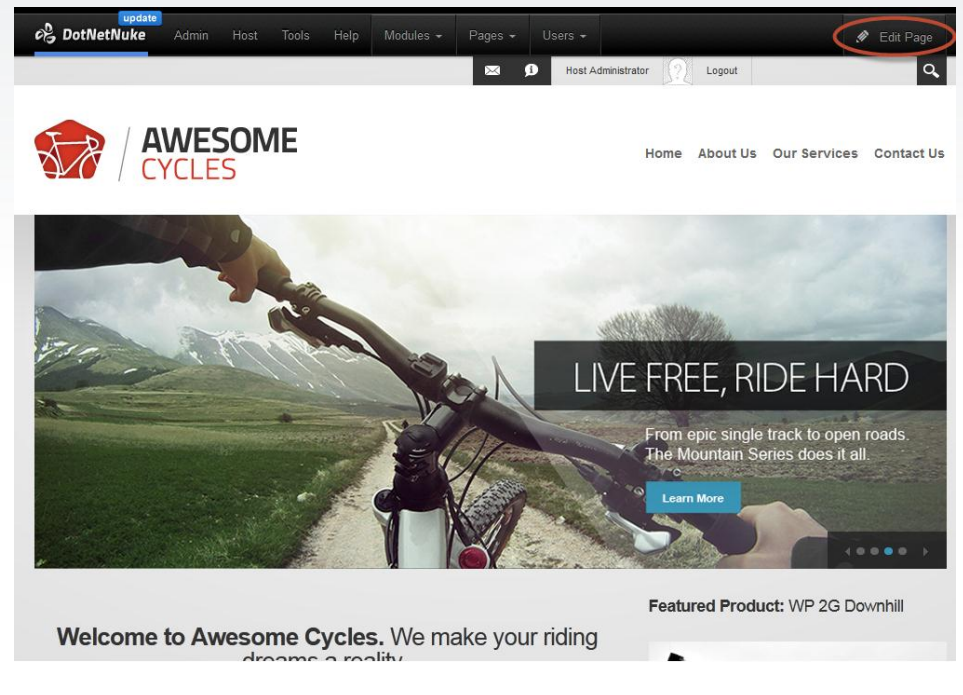

You will also see the new Control Panel at the top of the screen:

# DOTNETNUKE Admin Host Tools Help Modules - Pages - Users -

The Control Panel enables you to create and manage the website content displayed below. When you first log into DotNetNuke, you see a default portal page with content that has been pre-populated. On the Control Panel there are two key menus titled "Admin" and "Host". The Admin and Host menus enable you to manage individual web portals as an Administrator or multiple portals as a Super User or "host". The Control Panel also has additional menus for commonly used tasks such as adding/copying a page, adding/reusing a module, uploading a file, or previewing a mobile site. In this demonstration we will show you how to create individual pages and manage an individual web portal both as an Administrator and as a Standard User. We will show you how to use the Host Tab to install new applications. We will also show you the Mobile and Social features of DotNetNuke. For more information about Host functionality please download the DotNetNuke <u>SuperUser Manual</u>.

# **The Control Panel**

The Control Panel is the main interface for managing site pages, adding modules to pages, performing common administration tasks, and installing additional modules. Depending on your assigned role and associated access rights, different tools would be available.

The Control Panel contains various sections which can be accessed by users with different roles.

The **Edit Page** menu gives user the ability to quickly switch between Edit Page mode, View Page mode, and View Layout mode. It also provides quick access to common page tasks such as Page Settings, Page Appearance, Mobile Preview, Page Permissions, Export Page, and Delete Page.

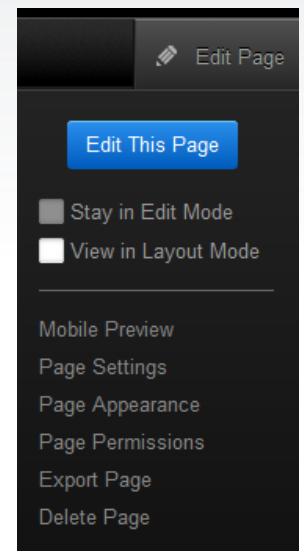

- Edit This Page Enables you to add, delete and change content. It provides you with access to the "Actions Menu" for all the modules on that page. Actions menu allows you to edit content, move module and control administrative settings for the modules.
- View Mode is enabled by selecting Close Edit Mode and it hides all module editing tools and page pane layout. Select this option to see how the page will look to your site visitors.
- View in Layout Mode displays the page pane layout with the module content hidden. Select this option to view the layout of a page. You can move modules to different areas/panes on the page.

# Add a Page

You will notice that some sample pages in a demo site called "Awesome Cycles" have been created for you. During this demonstration we'll add a new page for promotional offers. Add a page to your online demo portal as follows:

1. Select the Add New Page button in the Pages menu section of the Control Panel at the top of the screen

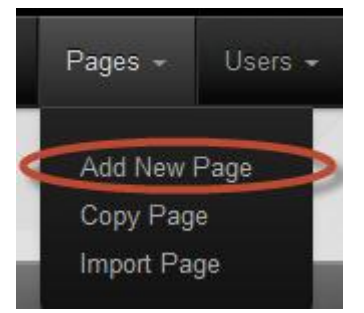

- 2. At Page Details, enter the following settings:
  - a. In the **Page Name** text box, enter the name "Promotions". If you choose to display this new page in the menu, this will be the name which appears in the menu.
  - b. In the **Page Title** text box, enter "Promotions". This is the page name that will be displayed on the tab in a visitor's browser when they visit this page.

- c. In the **Description** text box, enter "This is the Awesome Cycles Promotions Page" or other short, descriptive sentence summarizing the page content.
- d. You can enter relevant keywords for search engines in the Keywords text box.
- e. At **Parent Page**, select < **None Specified** > to set this as a parent page in the menu. If you wanted to make this page a child of another page, you would select a [Page Name] to set this relationship.

| Dot          | NetNuke   | Admin Host      | Tools Help Modules - Pages - Users -       | 🥒 Edit Pag |
|--------------|-----------|-----------------|--------------------------------------------|------------|
| Desktop > H  | lome      |                 |                                            |            |
| Page Details | Copy Page | Permissions Adv | anced Settings                             | <u>^</u>   |
|              |           | Page Name: * 🕕  | Promotions                                 |            |
|              |           | Page Title: 📵   | Promotions                                 |            |
|              |           | Description: 🔘  | This is the Awesome Cycles Promotions Page | =          |
|              |           |                 |                                            |            |
|              |           | Keywords: 🕚     | Bikes                                      |            |
|              |           |                 |                                            |            |
|              |           | Tags: 🕚         |                                            |            |
|              |           | Parent Page 🍈   | <none specified=""></none>                 |            |
|              |           | Insert Page: 🍈  |                                            |            |
|              |           |                 | Before After Add to End                    | -          |

f. For Permissions tab, set the view and editing permissions for this page for one or more roles. To make the page publicly accessible, check the View column for All Users. You can choose to provide various user classes with differing rights from viewing the page to adding content, copying or deleting the page, or managing the page settings. Because we are using the Professional Edition we see an extensive list of security permissions. In the Community version of the product only "View and "Edit" permissions exist. For a more extensive overview of DotNetNuke's granular permission capability please attend one of our <u>Professional Edition Webinars</u>.

| Desktop > Home           | ge   | hissions | Advanced Sett | ings |        |        |        |                    |          |              |
|--------------------------|------|----------|---------------|------|--------|--------|--------|--------------------|----------|--------------|
|                          | View | Add      | Add Content   | Сору | Delete | Export | Import | Manage<br>Settings | Navigate | Full Control |
| Administrators           | 8    | Ð        | 8             | 9    | 8      | 9      | 0      | 0                  | 9        | 9            |
| All Users                | -    |          |               |      |        |        |        |                    |          |              |
| Registered Users         |      |          |               |      |        |        |        |                    |          |              |
| Subscribers              |      |          |               |      |        |        |        |                    |          |              |
| Translator (en-US)       |      |          |               |      |        |        |        |                    |          |              |
| Unauthenticated Users    |      |          |               |      |        |        |        |                    |          |              |
| Unverified Users         |      |          |               |      |        |        |        |                    |          |              |
| Sername: Add Page Cancel |      |          |               |      |        | Add    |        |                    |          |              |

- 3. Click the <u>Add Page</u> button at the bottom left of your screen.
- 4. Now you see that we have added a new page called "Promotions" and that the page has some default content. By default DotNetNuke adds one instance of the HTML Pro module to the page. The HTML module is the most commonly used module and lets you add HTML content onto the page. Let's edit the content in that module.

Add Page

# **Edit the Module Content**

1. Click the **Edit Page** button to switch from View Page Mode to Edit Page Mode.

| DOTNETNUKE Adm | in Host Tool | s Help Modules | s <del>-</del> Pages <del>-</del> |                   |          | Edit Page |
|----------------|--------------|----------------|-----------------------------------|-------------------|----------|-----------|
|                |              |                | <b>⊠</b> Ø                        | SuperUser Account | 2 Logout | ٩         |
|                |              |                |                                   |                   |          |           |
|                |              |                |                                   |                   |          |           |

2. Select **Edit Content** from within the Actions menu on the HTML Pro module to edit the content of your new module.

| AWESOME                             | Home        | Promotions | About Us | Our Services | Contact Us | SuperUser Account 🝷 🤶 |
|-------------------------------------|-------------|------------|----------|--------------|------------|-----------------------|
| romotions                           |             |            |          |              |            |                       |
| Enter Title                         |             |            |          |              |            | Edit Content          |
| Hover here, then click toolbar to e | dit content |            |          |              |            | e, My Work            |

3. You will be presented with a rich text editor. In the text box type "Get a **10%** discount on all bikes." using the available font formatting buttons. The new HTML Pro text editor auto saves the contents.

| NetNuke Professior   | nal Edition > Promotions > Edit Content               |  |
|----------------------|-------------------------------------------------------|--|
| urrent Content Ma    | ster Language Version                                 |  |
| ditor:               | Basic Text Box   Rich Text Editor                     |  |
| 🍄 🔠 🐴 🐴 🔹            | • 🔍 - 🖉 - 🎬 - 😣 🧶 Link to Portal Page 🛛 🕰 - 📺 - 🖷 - 🖤 |  |
| B I U abe            | 🗉 📰 🔢 🐴 🚵 📄 Normal 🔹 🖌 Apply CSS Clase 📝 🔹            |  |
| Get a 10% discount o | n all bikes                                           |  |
|                      |                                                       |  |
|                      |                                                       |  |
|                      |                                                       |  |

DotNetNuke Professional edition ensures that you never lose your work by auto saving the content as highlighted below.

| Memoke          | Admin            | Host To    | ools Help     | Modul            | es - Pages | - Users | -          |                      | 🖉 Edit Pag |
|-----------------|------------------|------------|---------------|------------------|------------|---------|------------|----------------------|------------|
|                 |                  |            |               |                  |            |         | •          | Web Site             | đ          |
| esktop > Pro    | motions >        | Edit Cor   | ntent         |                  |            |         |            |                      |            |
| Edit Content    | Content Pre      | eview Ve   | rsion Trackir | Ig               |            |         |            |                      |            |
| Summary         |                  |            |               |                  |            |         |            |                      | ~          |
| Main Conter     | nt               |            |               |                  |            |         |            |                      | ^          |
| Saving change   | es to a temporar | y location |               |                  |            |         |            |                      |            |
| Basic Text E    | Box 🜒 Rich Te    | ext Editor |               |                  |            |         |            |                      |            |
| 🎐 🖬 🗳           | - 10 - 01        | - @ - [    | 2-00          | Custom Links     | Ω-Ξ-       | 11 . 17 | <b>©</b> В | I U S X <sup>2</sup> | X2         |
|                 | : :≡ +a          | +A -       | A - Z - I     | Arial, Helvetica | 2 🖹 🚔      | = р     |            | Apply CSS Cla        | e 🕭 -      |
| Get a 10% disco | unt on all bikes |            |               |                  |            |         |            |                      |            |

- 4. Click the <u>Save</u> button at the bottom of the page to publish your new page.
- 5. Now change the Title of the module. Go back to the **Options** button in Actions menu and select "Settings".

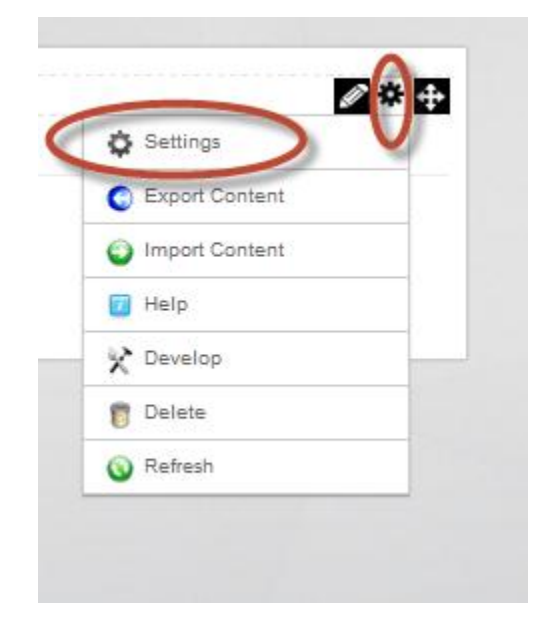

6. Change the title to "Promo".

| Desktop > Promotions > Module             |                        |
|-------------------------------------------|------------------------|
| Module Settings Permissions Page Settings | A HTML Module Settings |
| Expand All<br>Basic Settings              | ~                      |
| Module Culture: 🌑<br>Module: 🜑            | Neutral Culture        |
| Module Title: 👔<br>Tags: 👔                | Promo                  |
| Advanced Settings                         | ~                      |
| Added to Pages                            | ~                      |
| Update Delete Cancel                      | -                      |
|                                           | //.                    |

7. Click the <u>Update</u> button.

Your page should now appear like this:

|                                 | Ноте | Promotions | About Us | Our Services | Contact Us | 1 | SuperUser Account 👻 🧑 |
|---------------------------------|------|------------|----------|--------------|------------|---|-----------------------|
| Promotions                      |      |            |          |              |            |   |                       |
| Promo                           |      |            |          |              |            |   |                       |
| Get a 10% discount on all bikes |      |            |          |              |            |   |                       |
|                                 |      |            |          |              |            |   |                       |

# Install a Module

The next thing we will do is add an Announcements module on the home page. We will use the "Announcements Module" that came pre-packaged with the DotNetNuke Professional Edition. In order to use this module we will have to first install it. To install this module you will:

1. Select **Extensions** from the **Host** menu in the Control Panel.

|                                 |    |                      |                |                    |                               | e contrago |
|---------------------------------|----|----------------------|----------------|--------------------|-------------------------------|------------|
|                                 | *  | Dashboard 🤇          | * Extensions   | File Manager       | Health<br>Monitoring          | ٩          |
| AWESOME                         | *° | Host Settings        | Knowledge Base | Site<br>Management | Software and<br>Documentation | int - 🕥    |
| romotions                       | *  | Technical<br>Support |                |                    |                               |            |
|                                 |    |                      |                |                    |                               | ∕∕≉≑       |
| Promo                           |    |                      |                |                    |                               |            |
| Get a 10% discount on all bikes |    |                      |                |                    |                               |            |
|                                 |    |                      |                |                    |                               |            |
|                                 |    |                      |                |                    |                               |            |

2. Select **Available Extensions** and expand the **Modules** section of the page.

| xtens           | ions                                          |                                                                                                    |                 |
|-----------------|-----------------------------------------------|----------------------------------------------------------------------------------------------------|-----------------|
|                 |                                               |                                                                                                    |                 |
|                 |                                               | Install Extension Wizard Create Ne                                                                                              | Create New Modu |
| Installe        | d Extensions Available Extensions Purc        | hased Extensions More Extensions                                                                                                |                 |
|                 |                                               |                                                                                                    |                 |
| <u>collapse</u> | All                                           |                                                                                                    |                 |
| Auther          | itication Systems                             |                                                                                                    |                 |
|                 | Name                                          | Description                                                                                                    | Version         |
| <b>e</b>        | DNNPro_ActiveDirectoryAuthentication          | The DotNetNuke Active Directory Authentication Project is an<br>Authentication provider for DotNetNuke that uses the Windows    | 7.0.0 Install   |
|                 |                                               | Active Directory authentication protocol to authenticate users.                                                                 |                 |
| €2              | DotNetNuke Facebook Authentication<br>Project | The DotNetNuke Facebook Authentication Project is an<br>Authentication provider for DotNetNuke that uses Facebook               | 7.0.0 Install   |
|                 |                                               | authentication to authenticate users.                                                                                           |                 |
| <b>e</b>        | DotNetNuke Google Authentication Project      | The DotNetNuke Google Authentication Project is an Authentication<br>provider for DotNetNuke that uses Google authentication to | 7.0.0 Install   |
|                 |                                               | authenticate users.                                                                                                    |                 |
|                 | DotNetNuke Live Authentication Project        | The DotNetNuke Live Authentication Project is an Authentication                                                                 | 7.0.0 Install   |
| <b>&amp;</b>    |                                               | authenticate users.                                                                                                    |                 |
| €3              |                                               |                                                                                                    | 700             |
| <b>&amp;</b>    | DotNetNuke Twitter Authentication Project     | The DotNetNuke Twitter Authentication Project is an Authentication                                                              | 7.0.0 Install   |

3. Install the **Announcements** module.

Next

Cancel

| INdiffe                               |                   | Description                                                                                                    | /ersion                   |
|---------------------------------------|-------------------|----------------------------------------------------------------------------------------------------|---------------------------|
| Humo                                  |                   | Description                                                                                                    |                           |
| Announcements                         | >                 | This module renders a list of announcements. Each 4 announcement includes title, text and a "read more" link.                                                                                                    | .0.3 Install              |
| lick <b>Next</b> button <b>.</b>      |                   |                                                                                                    |                           |
| Desktop > Extensions                  |                   |                                                                                                    |                           |
| Package Information                   |                   |                                                                                                    |                           |
| The following information was found i | n the package m   | anifest.                                                                                                    |                           |
|                                       | Name: 👔           | DNN_Announcements                                                                                                    |                           |
|                                       | Type: 🍈           | Module                                                                                                    |                           |
| Frie                                  | ndly Name: 🍈      | Announcements                                                                                                    |                           |
|                                       | Icon File: 🍈      | ~/images/icon-announcements-32px.png                                                                                                    |                           |
| ſ                                     | )escription: 🌘    | This module renders a list of announcements. Each announcement in text and a "read more" link.                                                                                                    | cludes title,             |
|                                       | Version: 🕥        | 4.0.3                                                                                                    |                           |
|                                       | Owner: 👔          | DotNetNuke                                                                                                    |                           |
| 0                                     | rganization: 🗻    | DotNetNuke Corporation                                                                                                    |                           |
|                                       | Url: 🌘            | http://www.dotnetnuke.com                                                                                                    |                           |
| Ema                                   | ail Address: 🗻    | support@dotnetnuke.com                                                                                                    |                           |
| Next Cancel                           |                   |                                                                                                    |                           |
| alact Accent License and a            | lick Novt         |                                                                                                    |                           |
| elect <b>Accept License</b> and c     | IICK <b>Next.</b> |                                                                                                    |                           |
| My Website > Extensions               |                   |                                                                                                    |                           |
|                                       |                   | including without inmitation<br>the rights to use conv. modify, morge, publicly, distribute, sublicance, and/                                                                                                    |                           |
|                                       |                   | the rights to use, copy, mouny, merge, publish, distribute, sublicense, and/                                                                                                    | rsell                     |
|                                       |                   | copies of the Software, and<br>to permit persons to whom the Software is furnished to do so, subject to the                                                                                                    | r sell                    |
|                                       |                   | copies of the Software, and<br>to permit persons to whom the Software is furnished to do so, subject to the<br>following conditions:                                                                                                    | r sell                    |
|                                       |                   | The above copyright notice and this permission notice shall be included in<br>copies or substantial portions:                                                                                                    | r sell<br>9               |
|                                       |                   | The above copyright notice and this permission notice shall be included in copies of the Software.                                                                                                    | ır sell<br>9<br>all       |
|                                       |                   | The software, and this permission notice shall be included in copies or substantial portions:<br>The above copyright notice and this permission notice shall be included in copies or substantial portions of the Software.<br>THE SOFTWARE IS PROVIDED "AS IS", WITHOUT WARRANTY OF ANY KIN EXPRESS OR IMPLIED, INCLUDING BUT NOT LIMITED                                                                                                    | r sell<br>all<br>D,       |
|                                       |                   | The above copyright notice and this permission notice shall be included in copies or substantial portions:<br>The above copyright notice and this permission notice shall be included in copies or substantial portions of the Software.<br>THE SOFTWARE IS PROVIDED "AS IS", WITHOUT WARRANTY OF ANY KIN EXPRESS OR IMPLIED, INCLUDING BUT NOT LIMITED TO THE WARRANTIES OF MERCHANTABILITY, FITNESS FOR A PARTICUL PURPORE AND NOT AND THE PROVIDED TO THE WARRANTIES OF MERCHANTABILITY, FITNESS FOR A PARTICUL PURPORE AND NOT MURPINGENEEMENT THIN OF CHAIT SHALL I | r sell<br>all<br>D,       |
|                                       |                   | The above copyright notice and this permission notice shall be included in copies or substantial portions:<br>The above copyright notice and this permission notice shall be included in copies or substantial portions of the Software.<br>THE SOFTWARE IS PROVIDED "AS IS", WITHOUT WARRANTY OF ANY KIN EXPRESS OR IMPLIED, INCLUDING BUT NOT LIMITED TO THE WARRANTIES OF MERCHANTABILITY, FITTLESS FOR A PARTICUL PURPOSE AND NONINFRINGEMENT. IN NO EVENT SHALL THE AUTHORS OR COPYRIGHT HOLDERS BE LIABLE FOR ANY CLAM, DAMAGES OR OTHER UNDERS.                   | r sell<br>all<br>D,<br>AR |

- 6. Click **Return** or Close the installation window.
- 7. Now you can return to your Home page to install the new module on your page.

### Add a New Module

Open the Promotions page and now let's add some more interesting content. Let's add an announcement section on the Promotions page.

1. Select Modules -> Add New Module. This will bring all the available modules

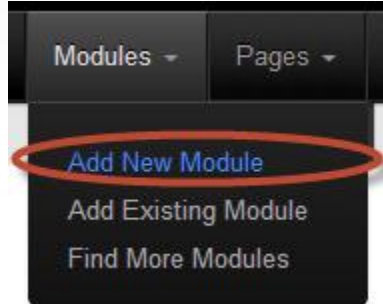

2. Scroll to Announcements module and drag & drop it to the desired pane.

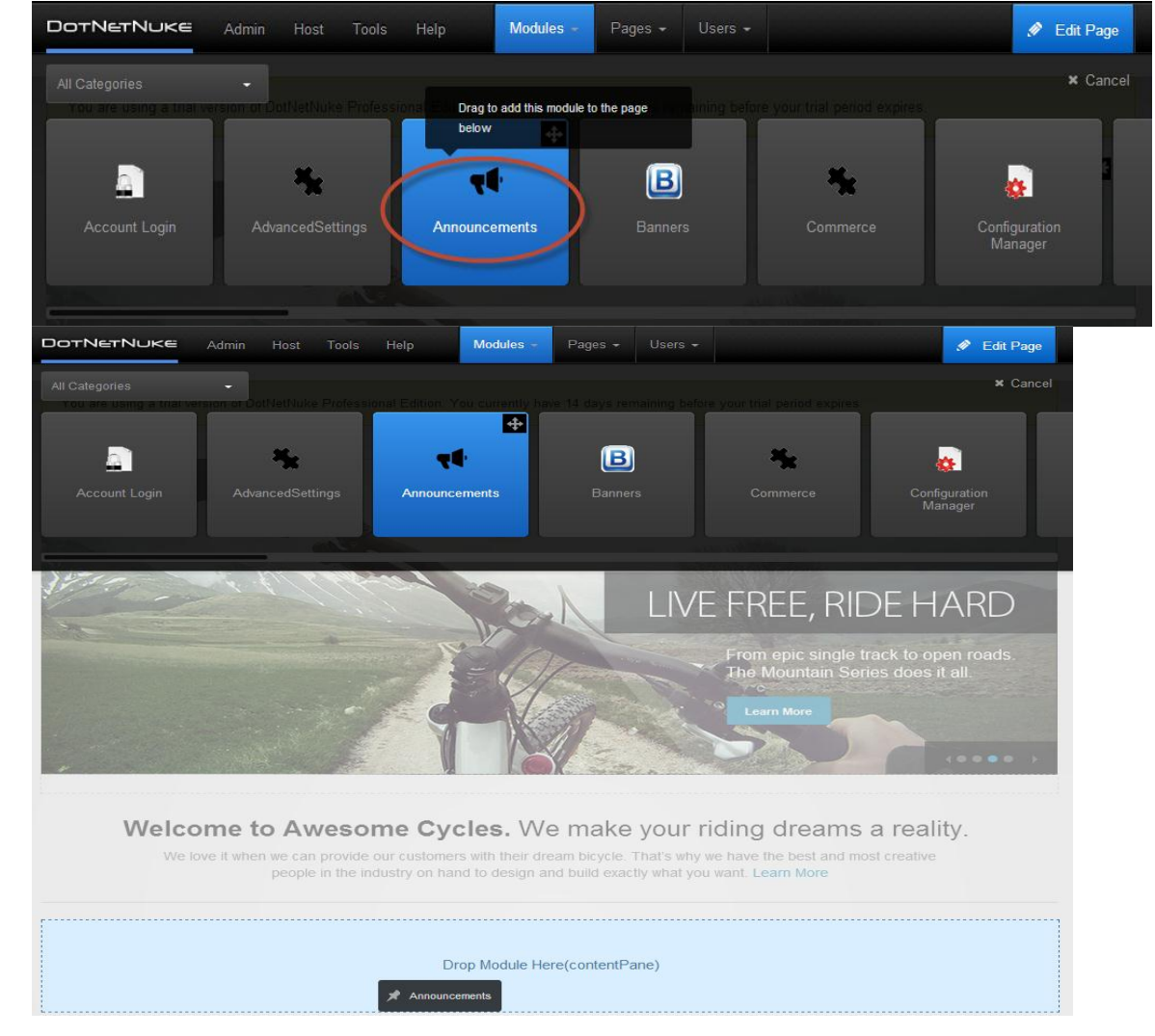

3. The Announcements Module will let you add a list of announcements to the page with a title, text, and a "read more" link. Go to **Settings** and update the Module Title to "Zany Announcements".

|         |        | A.             | *         |                    |
|---------|--------|----------------|-----------|--------------------|
|         | ¢      | Settings       |           |                    |
|         | 0      | Export Content |           |                    |
|         | 0      | Import Content |           |                    |
|         | Ĩ      | Help           |           |                    |
|         | ×      | Develop        | ÷         |                    |
| i c     | 1      | Delete         |           |                    |
|         | 0      | Refresh        |           |                    |
| asic Se | ettino | 15             |           |                    |
|         |        | ,<br>          |           |                    |
|         |        | Module C       | ulture: 🗻 | Neutral Culture    |
|         |        | M              | odule: 👔  | Announcements      |
|         |        | Module         | Title: 🌖  | Zany Announcements |
|         |        |                | Tags: 🌖   | -                  |
| 4       | liek e | lindata        |           |                    |

- 4. Click on Update
- 5. Now we will add an announcement to the home page.

| Click on Actions menu →Edit menu and select Add Ne | w Announcement |
|----------------------------------------------------|----------------|
|----------------------------------------------------|----------------|

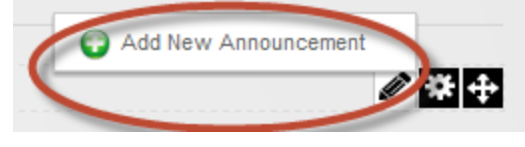

6. Enter the **Title** and Description. Click **Update** to save the announcement. **Edit Announcements** 

| Title: 1 Powered Bikes on Sale                                                                                                    |
|----------------------------------------------------------------------------------------------------|
| Link Type:  None URL ( A Link To An External Resource ) File ( A File On Your Site )                                                                                                    |
| Description:  Basic Text Box  Rich Text Editor                                                                                                    |
| <sup>1</sup> <sup>1</sup> / <sub>2</sub> II II · · · · · · · · · · · · · · · ·                                                                                                    |
| $\Omega \bullet \blacksquare \bullet \blacksquare \blacksquare \blacksquare \boxdot \odot \blacksquare \blacksquare I \blacksquare \blacksquare \blacksquare \blacksquare \blacksquare \blacksquare \blacksquare \blacksquare \blacksquare \blacksquare \blacksquare \blacksquare \blacksquare \blacksquare \blacksquare \blacksquare$ |
| $\Rightarrow_{\mathbb{A}} \Rightarrow_{\mathbb{A}} = \mathbb{A} \cdot \mathbb{Z} \cdot$ Font Name Size $\equiv \equiv \equiv$                                                                                                    |
| Paragraph Style Apply CSS Cla: 👲 -                                                                                                    |
| Check out our Promotions page for latest powered bikes on sale.                                                                                                    |
| Design HTML Preview Words: 11 Characters: 62                                                                                                    |
| Link Type: None<br>URL (A Link To An External Resource)<br>Page (A Page On Your Site)<br>File (A File On Your Site)<br>User (A Member Of Your Site)<br>Track Number Of Times This Link Is Clicked?<br>Log The User, Date, And Time For Every Link Click?<br>Open Link In New Browser Window?                                           |
| Publish Date:  11/29/2012 <u>Calendar</u> 12  00  AM                                                                                                    |
| Expire Date: 12  Calendar                                                                                                    |
| View Order:                                                                                                    |

7. **The Announcements** module gives you the option to edit an announcement by selecting the edit menu on the top left corner of an announcement. The Announcements module also gives the author and admin the option to filter and view announcements by Current/Expired/Future/All categories.

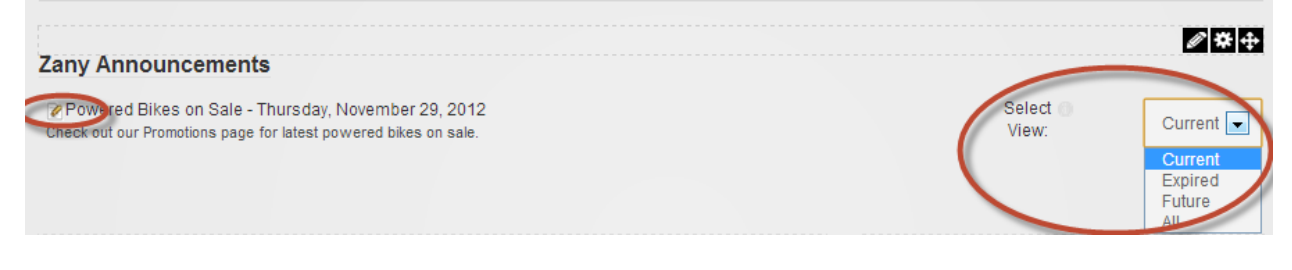

## Add a New Skin

A skin is a design template used to change the look and feel of your DNN web site. Now we'll add a new Skin through Extensions > More Extensions.

1. Go to **Host** > **Extensions** 

|                                 | *   | Dashboard 🤇          | ** Extensions  | File Manager       | Health<br>Monitoring          | Q       |
|---------------------------------|-----|----------------------|----------------|--------------------|-------------------------------|---------|
| AWESOME                         | \$° | Host Settings        | Knowledge Base | Site<br>Management | Software and<br>Documentation | int - 0 |
| Promotions                      | 1   | Technical<br>Support |                |                    |                               |         |
|                                 |     |                      |                |                    |                               | Ø₩⊕     |
| Promo                           |     |                      |                |                    |                               |         |
| Get a 10% discount on all bikes |     |                      |                |                    |                               |         |
|                                 |     |                      |                |                    |                               |         |

2. Select the More Extensions Tab

| xtensions |  |                          |                      |                  |
|-----------|--|--------------------------|----------------------|------------------|
|           |  |                          |                      |                  |
|           |  | Install Extension Wizard | Create New Extension | Create New Modul |
|           |  |                          |                      |                  |

- 3. Search for a New Skin by choosing:
  - a. Type: Skin
  - b. Search: Freestyle

| Search for Extensions | Freestyle | Skin | - | Search | Clear Search |
|-----------------------|-----------|------|---|--------|--------------|
|                       |           |      |   |        |              |

This Freestyle Skin is available free of charge through the DotNetNuke Extensions Forge. The Extensions Forge is the official repository of Open Source extensions for DotNetNuke.

4. Next deploy the Freestyle Skin.

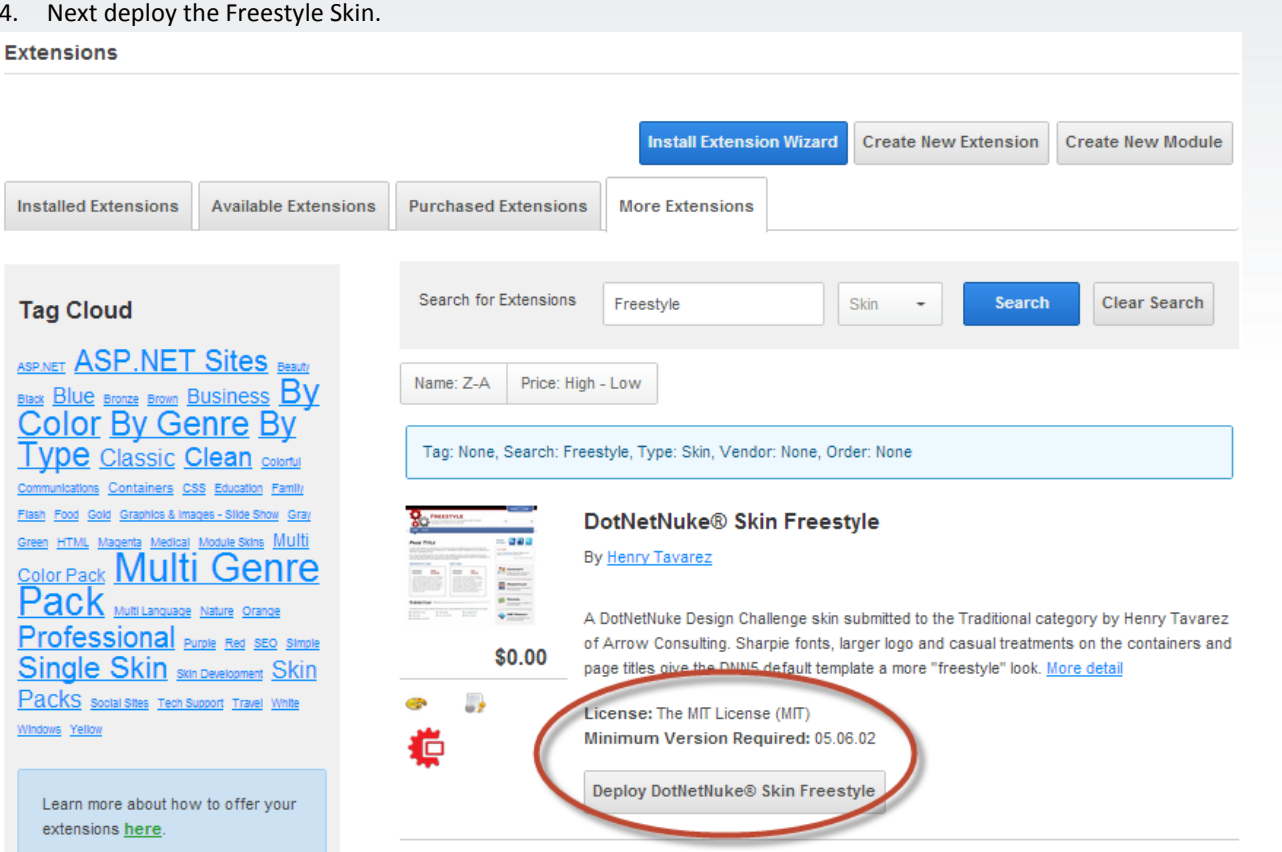

5. Next Deploy and Install the new Extension so that you can use it on your site.

| Desktop > Extensions > Downloader                                                                              |                                                                                                    | (x) × |
|----------------------------------------------------------------------------------------------------|----------------------------------------------------------------------------------------------------|-------|
| Deploy and Install Extension                                                                                   |                                                                                                    |       |
| A request is about to be made for an external file - if you we select from one of the available options below. | ere not expecting to make this request please select Cancel to return to the Extensions page - otherwise                                                                                                    |       |
| Extension Type:<br>Extension Name:<br>Description:                                                             | Skin<br>DotNetNuke.Freestyle.Skin<br>A DotNetNuke Design Challenge skin submitted to the Traditional category by Henry<br>Tavarez of Arrow Consulting. Sharpie fonts, larger logo and casual treatments on the<br>containers and page titles give the DNN5 default template a more "freestyle" look. |       |
| Deploy Download Cancel                                                                                         |                                                                                                    |       |

DotNetNuke

|                                                             | Downloader                                                                                                    |  |  |  |  |  |
|-------------------------------------------------------------|----------------------------------------------------------------------------------------------------|--|--|--|--|--|
| Extension - DotNetNuke.Fre                                  | Skin - successfully deployed to site. Select Install Extension to install your new extension.                                                                                                    |  |  |  |  |  |
| eploy and Install E                                         | nsion                                                                                                    |  |  |  |  |  |
| eploy and Install Extension                                 |                                                                                                    |  |  |  |  |  |
|                                                             |                                                                                                    |  |  |  |  |  |
| A request is about to be ma<br>select from one of the avail | an external file - if you were not expecting to make this request please select Cancel to return to the Extensions page - otherwise ptions below.                                                                  |  |  |  |  |  |
| A request is about to be ma<br>select from one of the avail | an external file - if you were not expecting to make this request please select Cancel to return to the Extensions page - otherwise ptions below.                                                                  |  |  |  |  |  |
| A request is about to be ma<br>select from one of the avail | an external file - if you were not expecting to make this request please select Cancel to return to the Extensions page - otherwise ptions below. Extension Type:  Skin Extension Name:  DotNetNuke.Freestyle.Skin |  |  |  |  |  |

6. Allow the files to be installed by selecting the checkbox to ignore file restrictions.

| esktop > Ex        | ensions                                             |                             |                           |                          |                              |
|--------------------|-----------------------------------------------------|-----------------------------|---------------------------|--------------------------|------------------------------|
| -                  |                                                     |                             |                           |                          |                              |
| Upload Rea         | ults                                                |                             |                           |                          |                              |
| lf you have re     | ched this page it is because the installer needs    | to gather some more info    | ormation, before proceed  | ng.                      |                              |
|                    |                                                     |                             |                           |                          |                              |
| The installer main | ins a list of allowable files (whitelist) that each | e installed into your site. | If you are confident that | he package you are insta | alling is from a reliable so |
| Next               | to ignore this list. Ignore File Restrictions?      | 2                           |                           |                          |                              |
|                    |                                                     |                             |                           |                          |                              |

7. Click Next and Accept License

|           | the rights to use, copy, modify, merge, publish, distribute, sublicense, and/or sell                                                                                                    | * |
|-----------|----------------------------------------------------------------------------------------------------|---|
|           | copies of the Software, and<br>to permit persons to whom the Software is furnished to do so, subject to the<br>following conditions:                                                                                                    |   |
|           | The above copyright notice and this permission notice shall be included in all copies<br>or substantial portions<br>of the Software.                                                                                                    |   |
|           | THE SOFTWARE IS PROVIDED "AS IS", WITHOUT WARRANTY OF ANY KIND,<br>EXPRESS OR IMPLED, INCLUDING BUT NOT LIMITED TO THE WARRANTES OF<br>MERCHANTABILITY, FITNESS FOR A PARTICULAR PURPOSE AND NON-<br>INFRINGEMENT. IN NO EVENT SHALL THE AUTHORS OR COPYRIGHT HOLDERS BE<br>LIABLE FOR ANY CLAIM, DAIMAGES OR OTHER LIABILITY, WHETHER IN AN<br>ACTION OF CONTRACT, TORT OR OTHERWISE, ARISING FROM, OUT OF OR IN<br>CONNECTION WITH THE SOFTWARE OR THE USE OR OTHER DEALINGS IN THE<br>SOFTWARE. |   |
| Accept Li | cense?                                                                                                    | E |

# **Change the Skin**

You can change the look and feel of a page or your entire site by changing the skin. Let's select a new skin for our promotions page. "Skins" are modules that determine the look and feel of your website. Changing your website skin can change its color, graphics, and menu properties.

To set the default skin applied to your promotions page:

- DOTNETNUKE
   Admin
   Host
   Tools
   Help
   Modules
   Pages
   Users
   Edit Page

   Web
   Edit This Page
   Stay in Edit Mode
   Stay in Edit Mode
   View in Layout Mode

   Promotions
   Home
   Promotions
   About Us
   Our Services
   Contact Us
   S

   Promotions
   Edit This Page
   Stay in Edit Mode
   View in Layout Mode
   View in Layout Mode

   Promotions
   Edit This Page
   S
   S
   Mobile Preview

   Page Appearance
   Page Appearance
   Page Page Permissions
   Export Page

   Get a 10% discount on all bites
   Delete Page
   Delete Page
   Delete Page
- 1. Navigate to Edit Page > Page Appearance

2. Select Page skin → Freestyle – DNNFreestyle1Column and click **Update** 

| > promotions                  |                                            |
|-------------------------------|--------------------------------------------|
|                               | FILE LUCATION.                             |
|                               | Root                                       |
|                               | File Name:                                 |
|                               | <none specified=""></none>                 |
|                               | Upload New File                            |
| Page Skin 👔                   | Host: Freestyle - DNNFreestyle1Column      |
| Page Container                | Host: Freestyle - DNNFreestyle1Column      |
| Fage Container                | Host: Freestyle - DNNFreestyle2ColumnLeft  |
|                               | Host: Freestyle - DNNFreestyle2ColumnRight |
| Copy design to descendants: 🕕 | Host: Gravity - 2-Col                      |
| Disabled:                     | Host: Gravity - 3-Col-Social               |
| Refresh Interval (seconds):   | Host: Gravity - 3-Col                      |
|                               | Host: Gravity - groups                     |
| Page Header Tags: 🕕           |                                            |

# Desktop > Promotions

You will notice the style of the page has now changed. If you click on one of the other tabs like "About Us" you will notice that the styling has not changed. This is because you have now added the new skin to your Promotions Page.

### Move Content on the Page

 Now lets move the "Promo" module to the bottom pane. We'll do this by selecting the View in Layout Mode from the Edit Page section in the upper right corner of the screen.

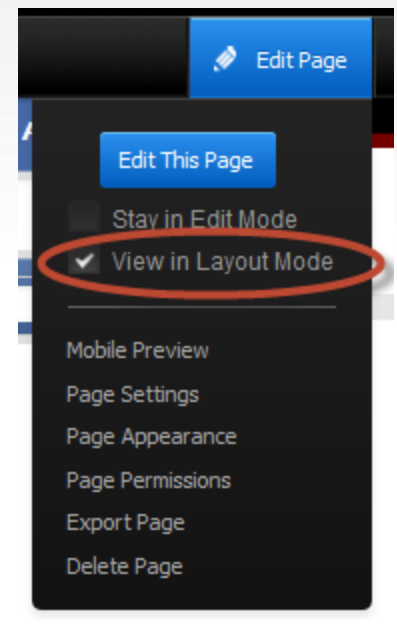

2. Hover the mouse over the **Move** icon in the Actions menu of Promo module and slect **To Bottom Pane** to move the module into the bottom pane.

|               | * + |
|---------------|-----|
| Тор           |     |
| Up            |     |
| To TopPane    |     |
| To BottomPane |     |

3. Now switch back to "View" mode by unchecking the **View in Layout Mode** and you will see that the "Promo" module is now in the bottom pane of the page.

| НОМЕ | PROMOTIONS | CYCLE DOCS | STORE | ABOUT US   | OUR SERVICES | <u>م</u> |
|------|------------|------------|-------|------------|--------------|----------|
|      |            |            |       |            |              |          |
|      |            |            |       | TopPane    |              |          |
|      |            |            |       | ContentPan | e            | * +      |
|      |            |            |       | BottomPan  | e            |          |
| PROM | 6          |            |       |            |              | <br>* +  |
|      |            |            |       |            |              |          |

# Add an Image to the Page

1. Add a new HTML Pro module to the TopPane by selecting **Add New Module** from the Modules menu, selecting the **HTML Pro** module, and dragging & dropping it to the TopPane.

| DotNetNuke | ≡ Admin           | Host Tools    | Help Modules | - Pages -       | Users 🗸 |                                  |                      | 🖋 Edit Page |          |
|------------|-------------------|---------------|--------------|-----------------|---------|----------------------------------|----------------------|-------------|----------|
|            |                   |               |              |                 |         |                                  |                      | × Cancel    | $\frown$ |
| Extensions | File Inte<br>Chec | egrity<br>ker | File Manager | Google Anal     |         | Google Analytics<br>Professional | Health<br>Monitoring |             | HTML Pro |
|            | AWES              | OME           |              |                 |         | SuperUse                         | er Account           | Logout      |          |
| HOME PRO   | OMOTIONS          | ABOUT US      | OUR SERVICES | CONTACT         | IS      | <u>~</u>                         |                      | Q           |          |
|            |                   |               | Drop Mo      | odule Here(TopP | ane)    |                                  | 📌 HTML Pro           |             | >        |
|            |                   |               |              |                 |         |                                  |                      |             |          |
| Promo      |                   |               |              |                 |         |                                  |                      |             |          |

2. Select Edit Content in the Actions menu for the new HTML Pro module

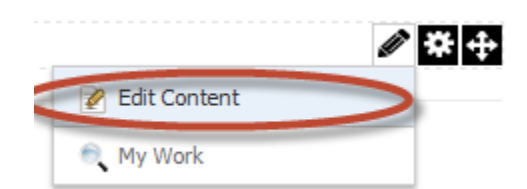

3. Now use the Image Manager to add the home banner image by selecting **Insert Media**  $\rightarrow$  **Image Manager** 

| Edit Content       Content Preview       Version Tracking         Summary           Main Content           Basic Text Box       Rich Text Editor                                                                                                    | sktop > Pr                                                                                                    | omotions >                                                                                                    | Edit Content                                                                                                    |                    |                        |                   |              |                        |                         |                |   |   |
|----------------------------------------------------------------------------------------------------|----------------------------------------------------------------------------------------------------|----------------------------------------------------------------------------------------------------|----------------------------------------------------------------------------------------------------|--------------------|------------------------|-------------------|--------------|------------------------|-------------------------|----------------|---|---|
| Summary     Main Content     Basic Text Box       Rich Text Editor     Basic Text Box       Rich Text Editor     Basic Text Box       Rich Text Editor     Basic Text Box       Rich Text Editor     Basic Text Box       Rich Text Editor     Basic Text Box       Rich Text Editor     Basic Text Box       Rich Text Editor     Basic Text Box       Rich Text Editor     Basic Text Box       Rich Text Editor     Basic Text Box       Rich Text Editor     Basic Text Box       Rich Text Editor     Basic Text Box       Rich Text Editor     Basic Text Box       Rich Text Editor     Document Manager   Flash Manager   Media Manager   Media Manager     Media Manager     Media Manager     Media Manager     Media Manager     Media Manager     Media Manager     Media Manager     Media Manager     Media Manager     Media Manager     Media Manager     Media Manager     Media Manager<                                                                                                    | Edit Content                                                                                                    | Content Preview                                                                                                    | Version Tracking                                                                                                    |                    |                        |                   |              |                        |                         |                |   |   |
| Main Content.                                                                                                    | Summary                                                                                                    |                                                                                                    |                                                                                                    |                    |                        |                   |              |                        |                         |                | ~ |   |
| Basic Text Box       Rich Text Editor         Image Manager       Image Manager         Document Manager       Size         Flash Manager         Media Manager         Media Manager         Image Menager         Image Manager         Size         Image Manager         Document Manager         Image Manager         Image Manager         Document Manager         Image Manager         Media Manager         Image Manager         Image Manager         Image Manager         Image Manager         Image Manager         Media Manager         Image Manager         Image Manage                                                                  | Main Conte                                                                                                    | nt                                                                                                    |                                                                                                    |                    |                        |                   |              |                        |                         |                | ^ |   |
| Basic Text Box ● Rich Text Editor<br>Basic Text Box ● Rich Text Editor<br>Basic Text Box ● Rich Text Editor<br>Basic Text Box ● Rich Text Editor<br>Custom Links ① • 田 • 町 圖 団 O B I U S x <sup>2</sup> X <sub>2</sub><br>Custom Links ① • 田 • 町 圖 団 O B I U S x <sup>2</sup> X <sub>2</sub><br>Custom Links ① • 田 • 町 圖 団 O B I U S x <sup>2</sup> X <sub>2</sub><br>Custom Links ① • 田 • 町 圖 団 O B I U S x <sup>2</sup> X <sub>2</sub><br>Custom Links ① • 田 • 町 圖 団 O B I U S x <sup>2</sup> X <sub>2</sub><br>Custom Links ① • 田 • 町 圖 団 O B I U S x <sup>2</sup> X <sub>2</sub><br>Custom Links ① • 田 • 町 圖 団 O B I U S x <sup>2</sup> X <sub>2</sub><br>Custom Links ① • 田 • 町 圖 団 O B I U S x <sup>2</sup> X <sub>2</sub>                                                                                                    |                                                                                                    |                                                                                                    |                                                                                                    |                    |                        |                   |              |                        |                         |                |   |   |
| Basic Text Editor         Basic Text Editor         Basic Text Editor      < |                                                                                                    |                                                                                                    |                                                                                                    |                    |                        |                   |              |                        |                         |                |   |   |
| Image Manager       Size       Image Manager         Add Content       Document Manager         Flash Manager       Media Manager         Image Monager       Media Manager                                                                                                    |                                                                                                    |                                                                                                    |                                                                                                    |                    |                        |                   |              |                        |                         |                |   |   |
| Add Content Document Manager Flash Manager Media Manager Image Mon Eriter                                                                                                    | Basic Text B                                                                                                    | lox ● Rich Text Edi                                                                                                    | tor                                                                                                    | Custom Links       | <u>Ω • Ξ • </u> ¶      | 17 0              | B I          | <u>U</u> S             | x <sup>2</sup>          | X,             |   |   |
| Flash Manager Media Manager                                                                                                    | Basic Text B                                                                                                    | $\begin{array}{c c} \text{iox} & \bullet & \text{Rich Text Edi} \\ \hline \bullet & \bullet & \bullet & \bullet \\ \hline \vdots & & \bullet & \bullet & \bullet \\ \hline \vdots & & & \bullet & \bullet & \bullet \\ \end{array}$ | tor                                                                                                    | Custom Links       | Ω • Ξ • ¶<br>ize ± ± ± | Paragraph         | B I<br>Style | U S<br>Apply CS        | x <sup>2</sup><br>S Cla | X2             |   | - |
| Media Manager                                                                                                    | Basic Text B<br>by H C<br>+ + = :=<br>Add Content                                                                                                    | lox ● Rich Text Edi<br>→ In → Ci → di<br>i = →a →A                                                                                                    | tor<br>V C C C C C<br>Image Manager<br>Document Manage                                                                                                    | Custom Links       | Ω • ⊞ • ¶<br>izε ≧ ≟ ≟ | 17 O<br>Paragraph | B I<br>Style | U S<br>Apply CS        | x <sup>2</sup><br>S Cla | X <sub>2</sub> |   |   |
| Impado Man Editor                                                                                                    | Basic Text B                                                                                                    | iox ● Rich Text Edi<br>• <sup>(A)</sup> • <sup>(A)</sup> • <sup>(A)</sup> • <sup>(A)</sup>                                                                                                    | tor<br>The second second | Custom Links       | Ω • ⊞ • ¶<br>ize ≣ ≜ ∃ | 변<br>Paragraph    | B I<br>Style | <u>Ш</u><br>Аррly CS   | x <sup>2</sup><br>S Cla | x <sub>2</sub> |   |   |
|                                                                                                    | Basic Text B<br>The second second secon | Nox  Rich Text Edi                                                                                                    | tor<br>Timage Manager<br>Document Manager<br>Flash Manager<br>Media Manager<br>Image Map Editor                                                                                                    | Custom Links<br>er | Ω • ⊞ • ¶<br>ize       | 현 O<br>Paragraph  | B I<br>Style | <u>U</u> S<br>Apply CS | X <sup>2</sup><br>S Cla | x <sub>2</sub> |   |   |
|                                                                                                    | Basic Text B                                                                                                    | iox ● Rich Text Edi<br>• ♠ • ( ) • ( ) • • (<br>i = +a +A                                                                                                    | tor<br>Timage Manager<br>Document Manager<br>Flash Manager<br>Media Manager<br>Image Map Editor                                                                                                    | Custom Links       | Ω • ⊞ • ¶<br>ize ≧ ≜ ∃ | Paragraph         | B I<br>Style | U S<br>Apply CS        | S Cla                   | x <sub>2</sub> |   |   |

4. Select the "homeBanner.png" image from the **Images** folder.

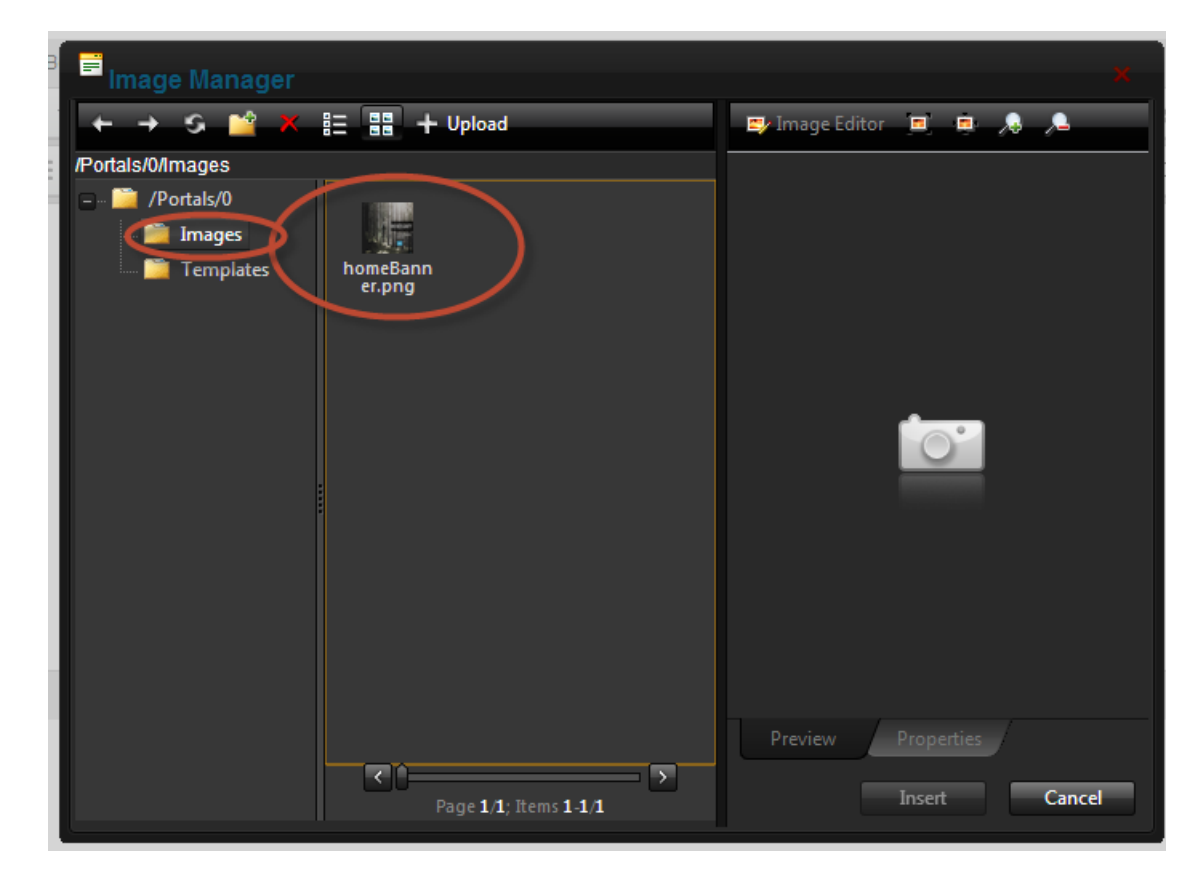

- Save Insert 5. Select Insert and then <u>Save</u> 6. Finally remove the title on the new HTML Pro module. Select Settings from the Options menu in the Actions menu 🖉 🗱 🕂 Settings Update 7. Erase the Module Title and choose **Basic Settings** Module Culture: 🕥 Neutral Culture Module: 🕥 HTML Pro Module Title: 🕥 Text/HTML Tags: 🕥

Close Edit Mode

. Your page should now look like this:

Promo

Get a 10% discount on all bikes

8. Select Close Edit Mode by clicking

## Add a Security Role

The Security Roles page enables Administrators to create and manage security roles. Security Roles control which users can access and manage site pages and modules. The following basic tasks can be performed on the Security Role pages:

- Add new roles
- Edit and delete existing roles
- Manage the users assigned to each roles

| Admin | Host Tools Help | Modules 🗕     | Pages 🗸 Users 🗸 |             |
|-------|-----------------|---------------|-----------------|-------------|
|       |                 |               |                 |             |
| *     | Event Viewer    | File Manager  | Page Management | Recycle Bin |
| *     | Security Roles  | Site Settings | User Accounts   |             |
| 1     |                 |               |                 |             |

- 1. Navigate to Admin > Security Roles
  - Add New Role
- 2. Click
- 3. In the **Basic Settings** section complete the following fields:
  - a. In the Role Name text box, enter the name "Content Editor".
  - b. In the **Description** text box, enter "Limited access".

## Desktop > Security Roles > Edit Security Roles

| E  | Basic Settings | Advanced Settings |               |                |
|----|----------------|-------------------|---------------|----------------|
|    |                |                   | Role Name * 👔 | Content Editor |
|    |                |                   | Description 👔 | Limited access |
|    |                |                   |               |                |
|    |                |                   |               |                |
| 4. | Click the      | Update<br>b       | utton.        |                |

# Add an User Account

Administrators can manage the account details of all registered users from the User Accounts page. The following tasks can be performed under User Accounts:

- Add a new user account
- Edit an existing user account
- Authorize or unauthorize user accounts
- Manage security role access to user accounts
- Delete a user account
- Delete all unauthorized user accounts

## 1. Navigate to Admin > User Accounts

| Admin | Host Tools Help | Modules -         | Pages 🗸 Users 🗸    |             |
|-------|-----------------|-------------------|--------------------|-------------|
|       | <b>F</b>        |                   | 5                  |             |
| *     | Event Viewer    | File Manager      | Page<br>Management | Recycle Bin |
| *     | Security Roles  | Site Settings 🛛 🤇 | Vser Accounts      | >           |
|       |                 |                   |                    |             |
| -     |                 |                   |                    |             |

Add New User

- 2. Select This takes you to the Add New User page.
- 3. In the **User Name** text box, enter a user name. The users email address is a common choice for this field, although any user name can be entered. The user name cannot be changed.
- 4. In the **First Name** text box, enter the person's first name.
- 5. In the Last Name text box, enter the person's last name.
- 6. In the **Display Name** text box, enter the name to be displayed to others on the portal. Note: This field may not be displayed.
- 7. In the **Email Address** text box, enter a valid email address.
- 8. At **Authorize**, check  $\mathbf{V}$  the check box to authorize the user to access the portal.
- 9. At **Notify**, check like the check box to send a notification email to the user's email address. This is the default setting.
- 10. At Random Password,
  - Check I the check box to generate a random password. If this option is selected, skip to Step 12.
  - Uncheck 🛄 the check box to create your own password. This is the default setting.
- 11. In the **Password** text box, enter a password.
- 12. In the Confirm Password text box, re-enter the same password.

### Add New User

- 13. Click \_\_\_\_\_\_. The user will now be added to the User Accounts list.
- 14. If you created a password for this user, the user can now access the account using their username and password without the need to access system generated email that's sent to new users.

| Add New User |                       |                                                                                           |      |
|--------------|-----------------------|-------------------------------------------------------------------------------------------|------|
|              | User Name: * 🍈        |                                                                                           |      |
|              | First Name: 🌒         |                                                                                           |      |
|              | Last Name: 🍈          |                                                                                           |      |
|              | Display Name: * 🕧     |                                                                                           |      |
|              | Email Address: * 🕕    |                                                                                           |      |
|              | Authorize:            |                                                                                           |      |
|              | Notify:               | ·                                                                                         |      |
|              |                       | Optionally enter a password for this user, or allow the system to generate a random passw | rord |
|              | Random Password 🕕     |                                                                                           |      |
|              | Password: "           |                                                                                           |      |
|              | Confirm Password: * 🗻 |                                                                                           |      |

# Manage a User Account – by Administrator

Administrators can add a user to a role to give the user the permissions given to the role.

- 1. Navigate to Admin > User Accounts
- 2. Find the required user account by using a filter or by searching.
- 3. Click the **Manage Roles** button beside the required user account. The details of the security roles this user currently belongs to are listed on this page.
- 4. Within **Security Role**, select the role this user is to be added to. Select the "Content Editor" role for this user.

| : | Security Role 🗻    |     |
|---|--------------------|-----|
|   | Administrators -   | _   |
|   | Administrators     |     |
|   | Content Editor     | >   |
|   | Registered Users   |     |
|   | Subscribers        | ers |
|   | Translator (en-US) |     |
|   | Unverified Users   |     |
|   |                    |     |

- 5. **OPTIONAL**. At **Effective Date**, click the **31** <u>Calendar</u> link and select the first date the user can access this role. Where no date is selected access will be immediately granted.
- 6. **OPTIONAL**. At **Expiry Date** click the **Description** Link and select the last date the user can access this role. Where no date is selected access will not expire.
- 7. At Send Notification?, select from the following options:
  - Check 🗹 the check box to send a notification email to the user informing them of their new role access. This is the default setting.
  - Uncheck I the check box to add the user to the role without notifying them.

#### Add Role to User

- 8. Click the button.
- 9. Click Close.

### **Using Workflows**

Workflows are a feature of both the Professional and Enterprise Editions of DotNetNuke. They enable you to define which user (or which user role) is able to edit specific content and then which user (or user role) must review and approve the content before it can be published. The Professional and Enterprise Editions ship with three basic workflows that you can use immediately. You may also create your own workflows with as many states and checks as you like.

- 1. Select the Promotions Page
- 2. Click **Edit This Page** to get back to the edit mode. Edit the "Promo" module settings by selecting **Settings** from the Options within Actions menu.

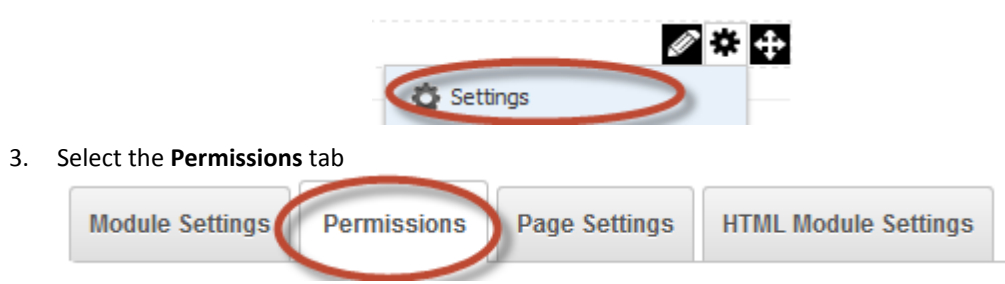

4. First we'll give the "Content Editor" role the ability to make changes to the content in this module by checking "Add" and "Delete".

#### Desktop > Promotions

| Page Details Permis | sions    | Advanced Setti | ngs         |      |            |        |        |                    |          |              |
|---------------------|----------|----------------|-------------|------|------------|--------|--------|--------------------|----------|--------------|
|                     | View     | Add            | Add Content | Сору | Delete     | Export | Import | Manage<br>Settings | Navigate | Full Control |
| Administrators      | ۵        | 9              | £           | 8    | ۵          | 8      | ۵      | 9                  | ß        | £            |
| All Users           | <b>v</b> |                |             |      |            |        |        |                    |          |              |
| Content Editor      |          |                |             |      | $\bigcirc$ |        |        |                    |          |              |

5. Next we will assign a Workflow to this module. Select the **HTML Modules Setting** tab. In the middle you will see the **Workflow** section. Workflows enable you to decide who can edit content and who needs to review and approve it before it can be published. Workflows are available in both the Professional and Enterprise Editions. Select the "Content Approval" **Workflow** and then select <u>Update</u>.

|   | Workflow: 👔                   | Content Approval |    | Manage Workflows |  |
|---|-------------------------------|------------------|----|------------------|--|
|   | <                             | Content Approval |    |                  |  |
| ľ | ished<br>Id then have it revi | Direct Publish   | ed |                  |  |
|   |                               | Save Draft       |    |                  |  |

6. Now we'll take a look at how this Workflow helps us to manage our content. First logout of your SuperUser account by selecting logout in the upper right corner of the screen.

| SuperUser Account (1) | Logout |
|-----------------------|--------|
|-----------------------|--------|

Next login using the user account name that you created earlier by entering the user name and the password that you input when creating the user account

7. You should now be logged in with your new account which is a member of the "Content Editor" role. Select the **Promotions** page. This user (and role) has permission to edit the content in the Promo Module. Select the **Edit This Page** button from the Edit Page menu on top right corner. Edit the Promo module by selecting **Edit Content** from the Edit menu under Actions menu. (You will also notice that the Options menu contains fewer options because this user has limited access to make changes)

|                | Ø 🗱 |
|----------------|-----|
| 📝 Edit Content |     |
| 🔍 My Work      |     |

8. Now change the text so that you offer customers a 25% discount.

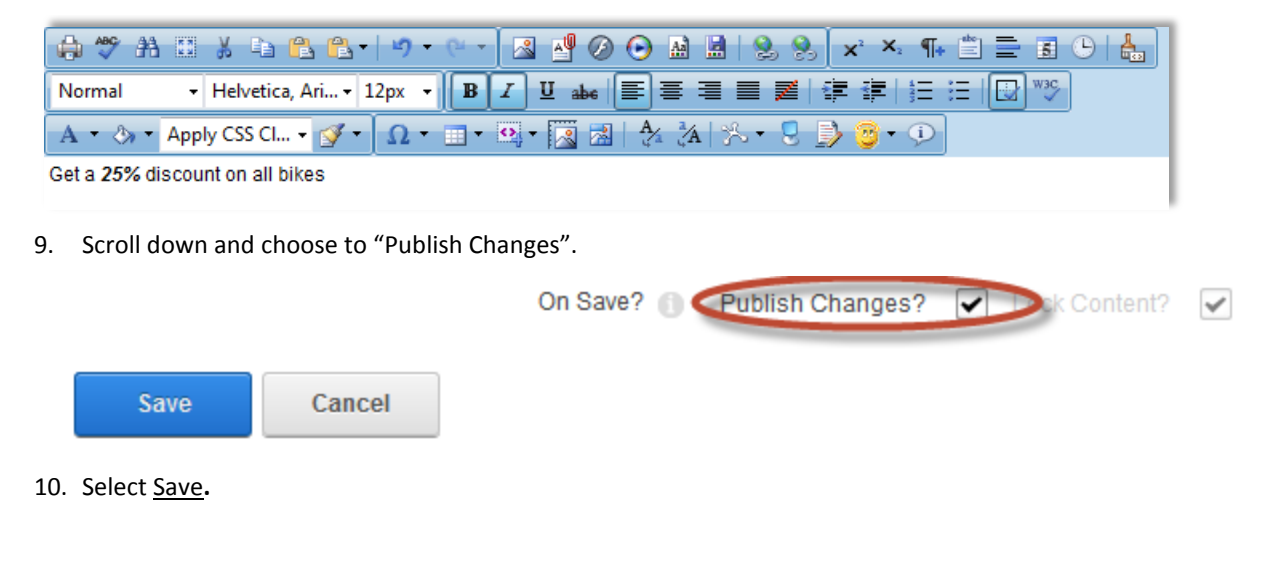

11. Add a comment and click on Add Comment.

| esktop > Promotions    | > Edit Content |     |  |  |
|------------------------|----------------|-----|--|--|
| Add Comment            |                |     |  |  |
| Added larger discount. |                |     |  |  |
|                        |                |     |  |  |
|                        |                |     |  |  |
|                        |                | .ii |  |  |
| Add Comment            |                |     |  |  |
|                        |                |     |  |  |

- 12. Logout of this account. You can see that no change was made to the published web site. It still reads "Get a 10% discount on all Bikes."
- 13. Now log back into your host account. Your host account has the ability to approve the change that was just submitted. Once you select the Edit Page, you will notice that the change is visible since you are logged in as SuperUser (Host). You can now approve or reject the change from within the Actions menu. Let's approve the change.

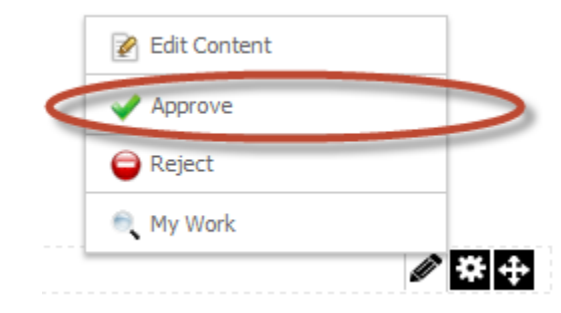

14. Add a comment.

| De | sktop > Promotions > Edit Content |  |
|----|-----------------------------------|--|
|    | Add Comment                       |  |
|    | Great idea                        |  |
|    |                                   |  |
|    |                                   |  |
|    |                                   |  |

15. You will see that the change has now been approved and published to the external Web Site.

## Version Tracking and Version Compare

Rich HTML Pro Text Editor in DotNetNuke Professional Edition provides rich content editing tools including image management, spell checking and document versioning, version comparison, auto save and recover.

1. To review the version history, a user can go back to **Edit Content** under Edit menu within Action menu for a module

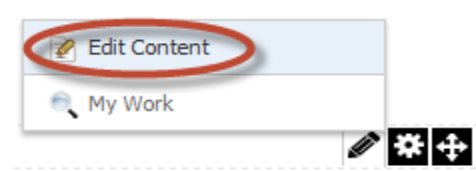

Select the Version Tracking tab to see the full list of the all the versions by date, user, and state. The
Professional Edition offers you the functionality of both Version Tracking and Roll back. A user can roll
back to a specific version by clicking on the Rollback in icon.

|         | Maximum Numb | er Of Versions: 🗻 5    |                   |                  |         |
|---------|--------------|------------------------|-------------------|------------------|---------|
| Compare | Version      | Date                   | User              | State            | Actions |
|         | 6            | 11/15/2012 3:55:31 AM  | HSC               | Ready For Review | il q    |
|         | 5            | 11/13/2012 7:18:55 PM  | SuperUser Account | Published        | ٩A      |
|         | 4            | 11/13/2012 7:07:43 PM  | SuperUser Account | Published        | Qn      |
| 2       | 3            | 11/13/2012 12:34:32 AM | SuperUser Account | Published        | Qn      |
| ~       |              |                        |                   |                  | ۹ŋ      |

3. Select any two versions and choose to compare those versions. The differences are highlighted and color coded. Users can compare in **Design** mode or **HTML** mode.

| Edit Content Content Preview           | Version Tracking                                 |  |
|----------------------------------------|--------------------------------------------------|--|
| Version 2                              | Version 3                                        |  |
| Get a 10%discount on all bikes         | Get a 10%discount%discount on all bikes          |  |
| Design HTML<br>Back to Version History | Legend: Inserted text Modified text Deleted text |  |

## **Document Management**

We will now add a new page to our site where we can upload and share documents with the Awesome Cycles Team. The DotNetNuke Professional Edition offers an advanced yet easy to use document management capability.

- 1. Add a new page called Cycle Docs (for instructions about adding pages see Add A Page above)
- 2. Add the **Document Library** Module to the page (for instruction about adding modules see Add a Module above)

| Il Categories 🚽 |                                                |                          |                                             |                    | * <u>Ca</u>               |
|-----------------|------------------------------------------------|--------------------------|---------------------------------------------|--------------------|---------------------------|
| Dashboard       | DDR Menu                                       | €<br>Document<br>Library | DotNetNuke<br>Client Capability<br>Provider | Extensions         | File Integrity<br>Checker |
|                 |                                                | /                        |                                             | Web Site           | _                         |
|                 | Homo Bromotione                                | Cuelo Dese Abou          | t lla Our Sandiana C                        | entest lle Cuperil | aar Aassunt -             |
| Cycle Docs      | Home Promotions                                | Cycle Docs Abou          | t Us Our Services C                         | ontact Us SuperU   | ser Account 👻 🧖           |
| Cycle Docs      | Home Promotions                                | Cycle Docs Abou          | t Us Our Services C                         | ontact Us SuperU   | ser Account 👻 🥎           |
| Cycle Docs      | Home Promotions Enter Title Visible By Adminis | Cycle Docs Abou          | t Us Our Services C                         | ontact Us SuperU   | ser Account 👻 🧖           |
| Cycle Docs      | Home Promotions Enter Title Visible By Adminis | Cycle Docs Abou          | t Us Our Services C                         | ontact Us SuperU   | ser Account 👻             |

3. Right click on **Cache→Pages** and select **add sub-folder** called CycleDocs:

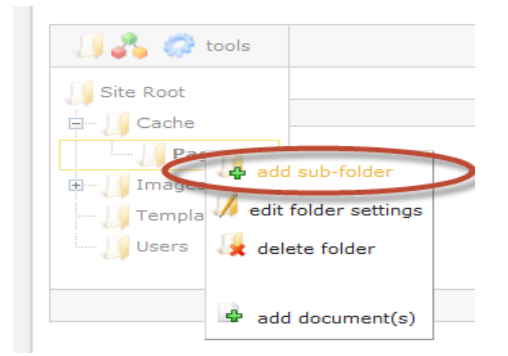

4. You can then select the **Security Settings** tab and select which User Roles can access this folder.

|  | Role Security 🌘 |                          | Browse<br>Folder | View | Add    | Сору | Delete | Manage<br>Settings | Track<br>Folder | Track<br>Document | Moderate<br>Folder | Full<br>Contro |
|--|-----------------|--------------------------|------------------|------|--------|------|--------|--------------------|-----------------|-------------------|--------------------|----------------|
|  |                 | Administrators           | 0                | ۵    | ß      | 0    | 8      | ۵                  |                 |                   |                    | 6              |
|  |                 | All Users                | <b>~</b>         | ~    |        |      |        |                    |                 |                   | 8                  |                |
|  |                 | Content Editor           | ×                | ~    | ~      | -    | 1      |                    |                 |                   |                    |                |
|  |                 | Registered<br>Users      |                  |      |        |      |        |                    |                 |                   |                    |                |
|  |                 | Subscribers              |                  |      | $\Box$ |      |        |                    |                 |                   |                    |                |
|  |                 | Translator<br>(en-US)    |                  |      |        |      |        |                    |                 |                   |                    |                |
|  |                 | Unauthenticated<br>Users |                  |      |        |      |        |                    |                 |                   | 2                  |                |
|  |                 | Unverified<br>Users      |                  |      |        |      |        |                    |                 |                   | 8                  |                |

- 5. Click Update button
- 6. Now you can upload documents from your computer by right-clicking on the **CycleDocs** folder that you created. Select a document to upload by clicking **add document(s)**.

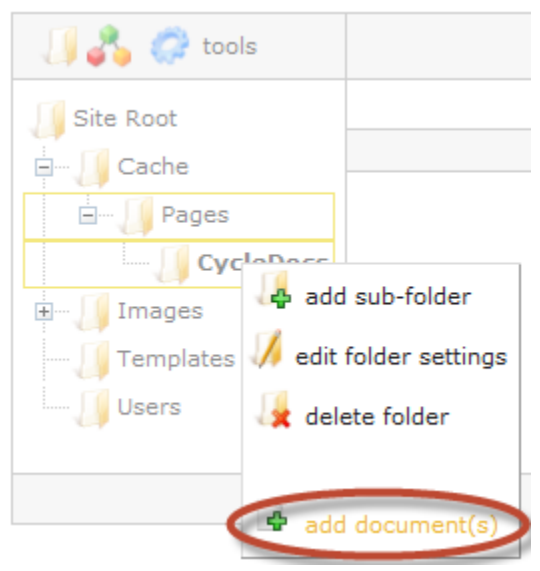

7. You can define an expiration date for you document

Expiration Date

| <   | Febr | uary | 2011 |     | 3   | >   | Clear Expiration Date |
|-----|------|------|------|-----|-----|-----|-----------------------|
| Sun | Mon  | Tue  | Wed  | Thu | Fri | Sat |                       |
| 30  | 31   | 1    | 2    | 3   | 4   | 5   |                       |
| 6   | 7    | 8    | 9    | 10  | 11  | 12  |                       |
| 13  | 14   | 15   | 16   | 17  | 18  | 19  |                       |
| 20  | 21   | 22   | 23   | 24  | 25  | 26  |                       |
| 27  | 28   | 1    | 2    | 3   | 4   | 5   |                       |
| 6   | 7    | 8    | 9    | 10  | 11  | 12  |                       |

8. The system shows you who uploaded a file and when.

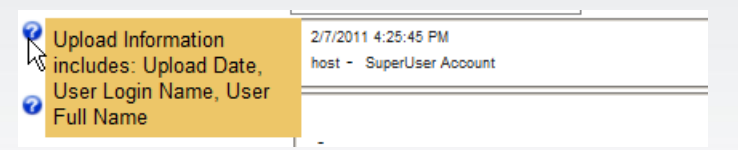

- 9. The system stores previous document versions and lets you roll back to previous versions. You can even set notifications so you will be alerted any time a document is changed:
- 10. The Document Management feature also provides you with useful statistics about how your documents

are used; including how many times a document has been downloaded. Click tools icon <sup>cont</sup> and then select **Statistics** and **by Document**.

| DOCUMENTLIBRARY |                                            |  |  |  |  |  |  |  |
|-----------------|--------------------------------------------|--|--|--|--|--|--|--|
| JJ 🖧            | 🔅 tools                                    |  |  |  |  |  |  |  |
| Docs            | Moderate Statistics Tracked Items by Folde |  |  |  |  |  |  |  |

11. You can view detailed statistics for each document

| DOCUMENT STATIST       | ICS                            |                |                        |                      |  |              |  |  |
|------------------------|--------------------------------|----------------|------------------------|----------------------|--|--------------|--|--|
| Filter Options         | Download Details               | wnload Details |                        |                      |  |              |  |  |
| - folder -             | Document Path                  | Docs           |                        |                      |  |              |  |  |
| User Name              | Document Name A                | AwesomeCycl    | les Product Catalog.   | docx                 |  |              |  |  |
| 1                      | Download Details               | Module Page    | User Name              | Timestamp            |  |              |  |  |
|                        | (                              | Cycle Docs     | SuperUser Account      | 8/19/2011 4:16:00 PM |  |              |  |  |
| Start Date             | (                              | Cycle Docs     | SuperUser Account      | 8/19/2011 4:16:00 PM |  |              |  |  |
|                        |                                |                |                        |                      |  |              |  |  |
| End Date               | total recs. 1 e recs. x page 1 | 10 🖵           |                        |                      |  | 44 4 1       |  |  |
|                        | Document Path                  | Docume         | ent Name               |                      |  | Downloads    |  |  |
|                        | Docs                           | Aweson         | neCycles Product Catal | og.docx              |  | 2 🔍          |  |  |
| view statistics cancel | • page 1 of 1                  |                |                        |                      |  | 44 4 1 💌 🕨 🕪 |  |  |

12. You can also select **Moderate** if you would like your documents reviewed and approved before they can be published.

| U & | Cols<br>Moderat | ie<br>is<br>I Items | 🚺 all | Items<br>y Iten |  |  |  |  |
|-----|-----------------|---------------------|-------|-----------------|--|--|--|--|

13. The Document Management feature gives you a simple way to consolidate all of your documents online for sharing with customers, partners, co-workers or others. The Document Management feature makes collaboration simple.

### Commerce

Commerce module will allow you to sell products from your site. The Commerce Module is lightweight, yet extremely powerful and allows you to process payments and sell a small set of products and services. (There are other ecommerce solutions that are designed to handle larger and more extensive product catalogs.)

- 1. Create a Store page for the Awesome Cycles Site
- 2. Add the Commerce Module to the page

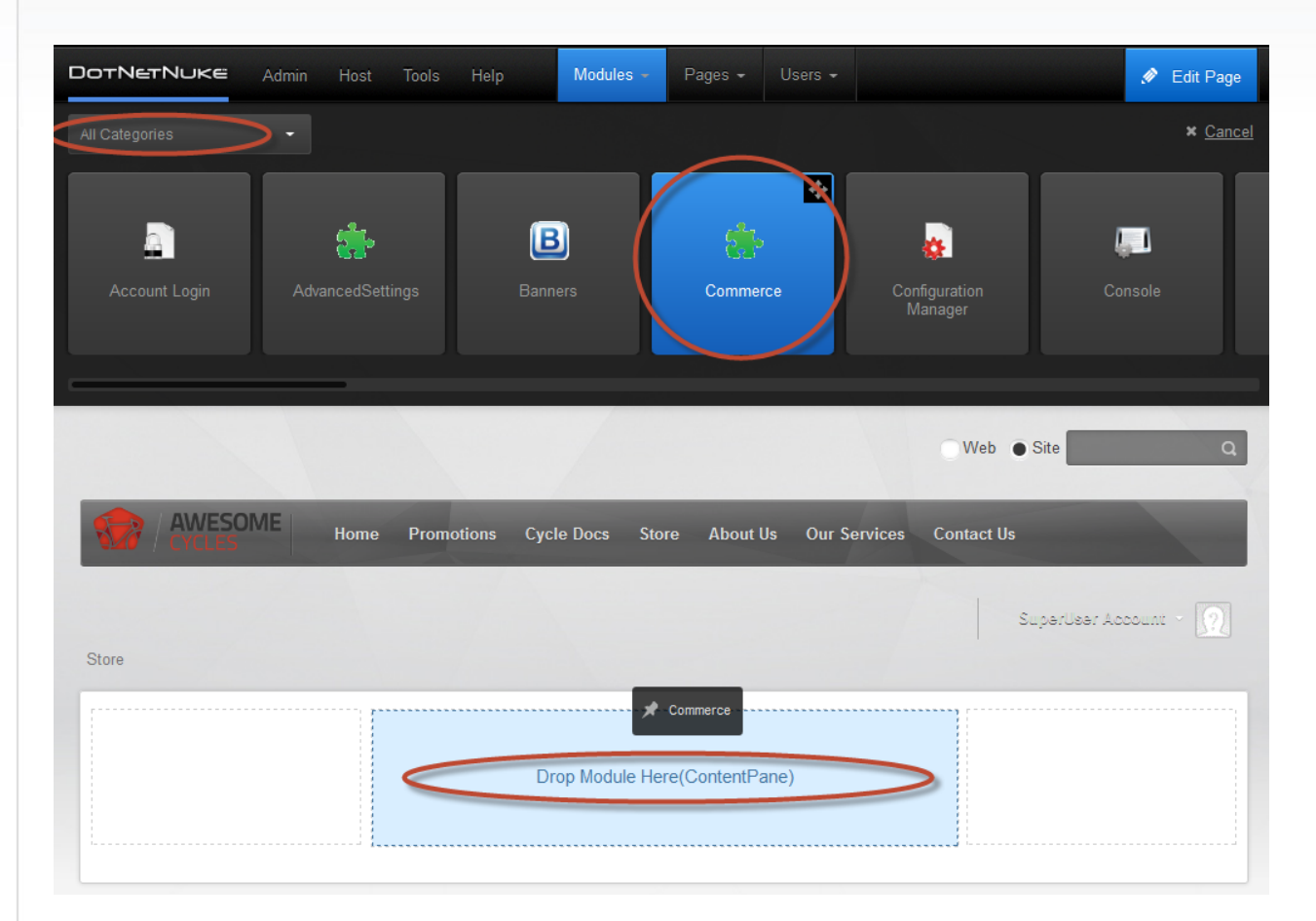

3. Manage store settings by opening the Control Panel from Edit menu within Actions menu

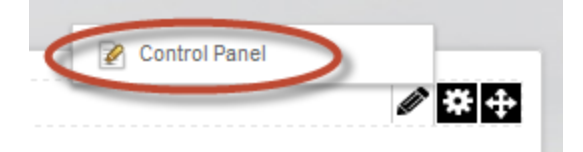

4. Go to the **Products** tab and then **Create Product** 

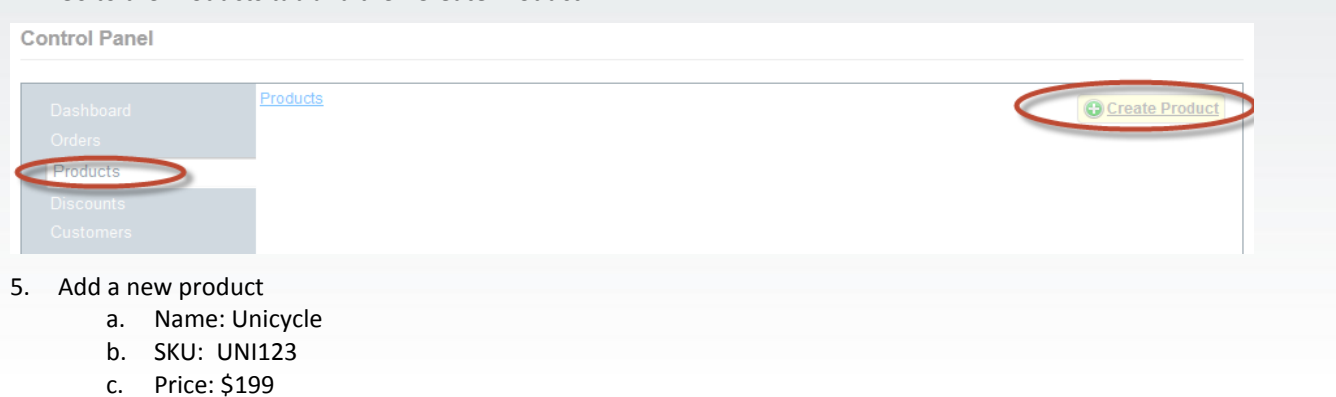

- d. Active: **☑**
- u. Active: 🖻
- e. Visible: 🗹
- f. Description = A beautiful unicycle
- g. Click <u>Save</u>

# **Control Panel**

|                    | Details | Options     | Pro     | pertie | S Special Instructions | Downl  | oads              |   |
|--------------------|---------|-------------|---------|--------|------------------------|--------|-------------------|---|
| Products           | -       | H           |         |        |                        |        |                   |   |
| Discounts          |         |             | Group   | 0      | Select Product Group   |        |                   |   |
| Customers          |         |             | Name    | 0      | Unicycle               |        |                   |   |
| Options & Settings |         |             |         |        | LINI122                |        |                   |   |
|                    |         |             | SKU     | 0      | 011125                 |        |                   |   |
|                    |         | Detail      | s Page  | 0      |                        |        |                   |   |
|                    |         |             | Deine   |        |                        | 199.00 | e o 1 234 567 89  |   |
|                    |         |             | Рпсе    | 0      |                        | 100.00 | e.g. 1,204,001.00 |   |
|                    |         |             | Cost    | 0      |                        | 0.00   |                   |   |
|                    |         | Ching       | ing Foo |        |                        | 0.00   |                   |   |
|                    |         | Shipp       | ing ree |        |                        | 0.00   |                   |   |
|                    |         |             | Active  | 0      |                        |        |                   |   |
|                    |         |             | Visible | 0      |                        |        |                   |   |
|                    |         | т           | axable  | 0      |                        |        |                   |   |
|                    |         | Requires SI | hipping | 0      |                        |        |                   |   |
|                    |         | Desc        | ription | 0      | A beautiful unicycle   |        |                   |   |
|                    |         |             |         |        |                        |        |                   |   |
|                    |         |             |         |        |                        |        |                   |   |
|                    |         |             |         |        |                        |        |                   |   |
|                    |         |             |         |        |                        |        |                   |   |
|                    |         |             |         |        |                        |        |                   |   |
|                    |         |             |         |        |                        |        |                   | , |
|                    |         |             |         |        |                        |        |                   |   |

The other tabs enable you to manage orders and customers, create discounts, calculate tax rates and much more.

6. Click **Close Edit Mode** to go back to View mode. Go back to **Store** page. You will now see you new product listed for sale.

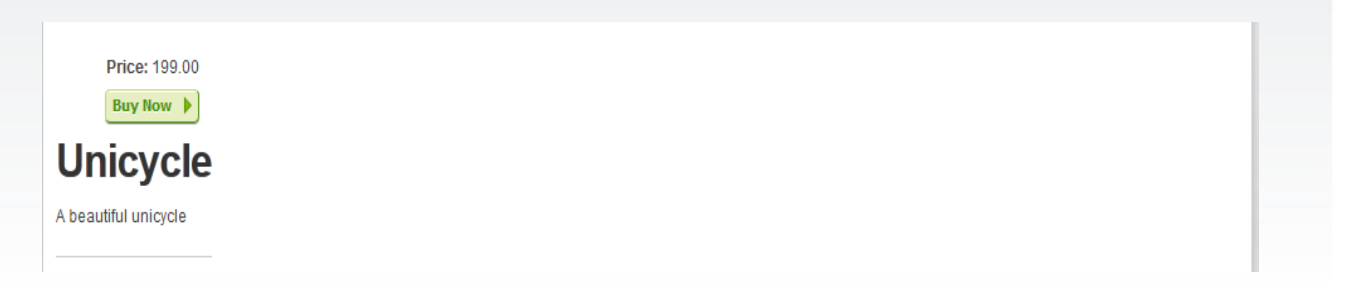

7. Click **Buy Now** and the Commerce module will lead you through the payment process. (In order to actually collect payment you will first need to configure the Commerce module with your merchant account information.

| Your Order<br>Below are the items you have selected to purchase. | Shopping Cart Billing & Shipping Review & Payment Order Completed |
|------------------------------------------------------------------|-------------------------------------------------------------------|
| Qty Name                                                         | Price Discount Total                                              |
| 1 Unicycle                                                       | 199.00 0.00 199.00                                                |
|                                                                  | Seck to Products Proceed to Checkout Section 2012                 |

For instructions on using and configuring the Commerce module, please refer to the DotNetNuke <u>User Manual</u>

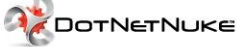

### Mobile

2.

DotNetNuke allows users to render websites across a wide array of devices – smartphones, tablets, and computers etc. by detecting device type and redirecting users to different pages or different websites. It also allows you to preview how the content will look on thousands of mobile devices. The DotNetNuke Professional Edition includes the Premium mobile device detection database which provides device attributes for thousands of devices and is updated weekly. The DotNetNuke Professional Edition enables administrators to manage administrative tasks centrally across multiple web sites including mobile sites.

### Adding a Mobile site:

1. You can create a mobile web site from the Site Management within Host menu in the Control Panel.

|               |                   | *                                     | Dashboard                                                                         | Extensi | ions                       | File Man                                  | ager                                                 | Health Monitoring                                         |        |
|---------------|-------------------|---------------------------------------|-----------------------------------------------------------------------------------|---------|----------------------------|-------------------------------------------|------------------------------------------------------|-----------------------------------------------------------|--------|
| R             |                   | /ES *                                 | Host Settings                                                                     | Knowle  | dge Base (                 | V Site Mar                                | nagement                                             | Software and Documentation                                | Cor    |
|               | / CY(             |                                       | Technical Support                                                                 |         |                            |                                           |                                                      |                                                           |        |
| ose <b>Ad</b> | ld New Si         | te                                    |                                                                                   |         |                            |                                           |                                                      |                                                           | _      |
| ost > Site    | Management        |                                       |                                                                                   |         |                            |                                           |                                                      |                                                           |        |
|               |                   |                                       |                                                                                   |         |                            |                                           |                                                      |                                                           |        |
| tito Mar      | agement           |                                       |                                                                                   |         |                            |                                           |                                                      |                                                           |        |
| ite Mar       | nagement          |                                       |                                                                                   |         |                            |                                           |                                                      |                                                           |        |
| Site Mar      | nagement          | <u>A B C D</u>                        | EEGHIJK                                                                           | LMN     | <u>o p q r</u>             | <u>s i u</u>                              | <u>v w x y</u>                                       | Z All Expired                                             |        |
| ite Mar       | Site Id           | A B C D                               | E E G H I J K<br>Site Aliases                                                     | L M N ( | Q P Q R<br>Users           | <u>S I U</u><br>Pages                     | ⊻ ₩ X Y<br>Disk Space                                | Z All Expired<br>Hosting Fee                              | Expire |
| ite Mar       | Site Id           | A B C D<br>Title<br>Desktop           | E E G H I J K<br>Site Aliases                                                     | LMN     | Q P Q R<br>Users<br>2      | SIU<br>Pages<br>72                        | V W X Y<br>Disk Space<br>0                           | Z All Expired<br>Hosting Fee<br>0.00                      | Expire |
| ite Mar       | Site Id<br>0<br>1 | A B C D<br>Title<br>Desktop<br>Mobile | E E G H I J K<br>Site Aliases<br>dnn70mkt.cloudapp.net<br>dnn70mkt.cloudapp.net/m | L M N S | Q P Q R<br>Users<br>2<br>2 | S     I     U       Pages     72       33 | V W X Y<br>Disk Space<br>0                           | Z All Expired<br>Hosting Fee<br>0.00<br>0.00              | Expire |
| ite Mar       | Site Id<br>0<br>1 | A B C D<br>Title<br>Desktop<br>Mobile | E E G H I J K<br>Site Aliases<br>dnn70mkt.cloudapp.net/m                          | L M N 9 | Q P Q R<br>Users<br>2<br>2 | SIU<br>Pages<br>72<br>33                  | Y     W     X     Y       Disk Space       0       0 | Z     All Expired       Hosting Fee       0.00       0.00 | Expire |

3. Enter Site Alias – enter your main site alias and add the suffix "/m" to create a mobile site alias. Enter Title "Mobile Site" for the mobile site and choose Create Site.

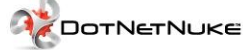

|                                                                                                    | Site Type: 🕥                    |                                                   |                       |
|----------------------------------------------------------------------------------------------------|---------------------------------|---------------------------------------------------|-----------------------|
|                                                                                                    |                                 | Parent      Child                                 |                       |
|                                                                                                    | Site Alias: * ()                | dnn70mkt.cloudapp.net/m                           |                       |
|                                                                                                    | Home Directory: 🔘               | Portals/[PortalID]                                | Customize             |
|                                                                                                    | Title: * ()                     | Mobile Site                                       |                       |
|                                                                                                    | Description: ()                 |                                                   |                       |
|                                                                                                    |                                 |                                                   | //                    |
|                                                                                                    | Keywords: 🅚                     |                                                   |                       |
|                                                                                                    | Template: 🌖                     | Default Website - English (United States)         | -                     |
| lise C                                                                                                  | urrent User as Administrator:   |                                                   |                       |
|                                                                                                    |                                 |                                                   |                       |
| Create Site Ca                                                                                          | incel                           |                                                   |                       |
|                                                                                                    |                                 | lasting Edit antian via Cita Managament           |                       |
| 4. Once the site is crea                                                                                | filed, east the site by se      | electing cont option via Site management          |                       |
| 🕗 🛍 2 Mobile Sit                                                                                        | e <u>dnn70mkt.cloudapp.net/</u> | <u>m</u> 1 33 0                                   | 0.00                  |
|                                                                                                    | → Appearance and fo             | or <b>Site Skin select</b> Host: "DarkKnightMobil | e – home" to assign a |
| 5. Go to Basic Settings                                                                                 |                                 |                                                   |                       |
| 5. Go to Basic Settings mobile skin to the s                                                            |                                 |                                                   |                       |
| <ol> <li>Go to Basic Settings<br/>mobile skin to the s</li> <li>Desktop &gt; Site Management</li> </ol> | nt > Edit Site Settings         |                                                   |                       |
| <ol> <li>Go to Basic Settings<br/>mobile skin to the s</li> <li>Desktop &gt; Site Management</li> </ol> | nt > Edit Site Settings         |                                                   | *                     |

Update

Delete

•

Host: Aphelia - twoColumn-rightAside

Host: Aphelia - Title

Upload Skin/Container

Ŧ

Preview Edit Skin and Container

Edit Skin: 🗻

Edit Container: 🗻

Cancel

- 6. You can utilize the content sharing and user sharing features available in the DotNetNuke Professional Edition to ensure that users can login and access content on either of the websites. This also provides versatile and efficient content creation option and at the same time ensures consistency of content and layout.
  - a. Create a **Promo page in the mobile site.** Cross-site module sharing leverages the existing content across multiple web sites within a DNN installation. Select **Add Existing Module** to copy an existing module.

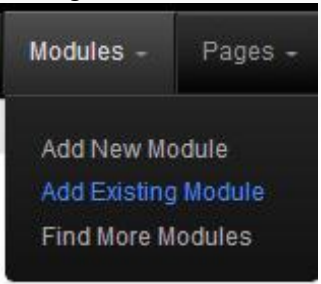

b. Select Site as "Desktop" → Select Page as "Promotions" → Select a Module and drag and drop it to the required pane. You can also edit the content or modify settings to customize the copied module as per your requirements.

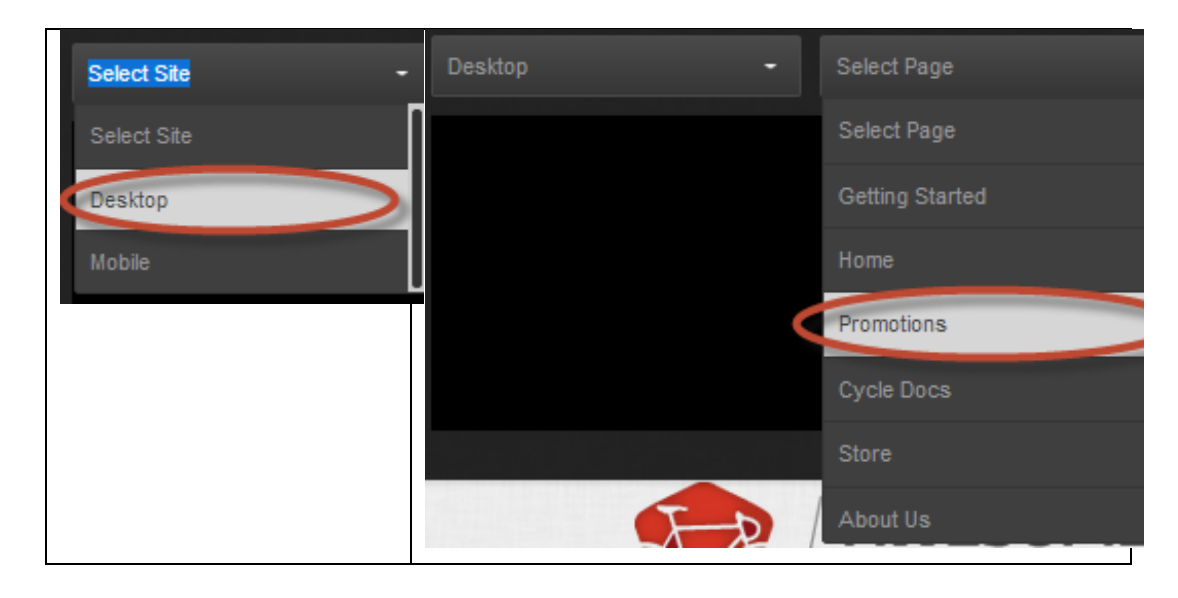

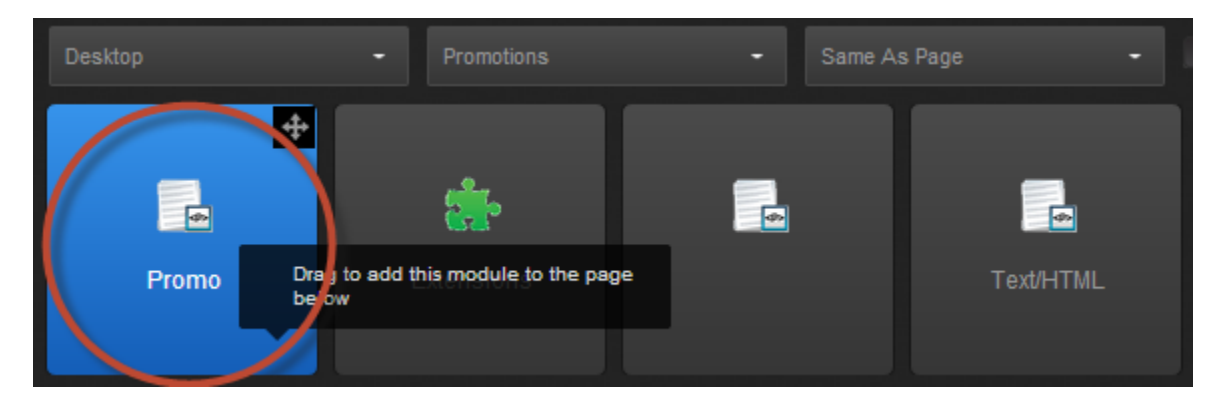

- c. You can now go to your mobile phone's browser and type the following in the address bar to promo part access the new that's а of the mobile site page "http://dnn70mkt.cloudapp.net/mobile/Promo". This page is optimized for mobile browsers and at the same time it shares the same desktop module content, ensuring consistency and ease of maintenance across multiple sites.
- Now you can direct all the traffic coming to your website from mobile devices to your mobile site. DotNetNuke also offers the option for dynamic site redirection based on the access device. Select Site Redirection Management from Advanced Options under Admin menu in the Control Panel

| Admin | Host Tools Help                       | ) Modules <del>-</del>         | Pages 🗸 Users 🗸 |                           |          | Edit Page  |
|-------|---------------------------------------|--------------------------------|-----------------|---------------------------|----------|------------|
| *     | Advanced<br>Configuration<br>Settings | Device Preview<br>Management   | Extensions      | Google Analytics<br>Pro   |          | Q          |
| *     | Languages                             | Lists                          | Newsletters     | Search Engine<br>Site Map | Services | Contact Us |
| *     | Site Log 🧲                            | Site Redirection<br>Management | Site Wizard     | Skins                     |          |            |
|       | Taxonomy                              | Vendors                        |                 |                           |          | · · · ·    |

8. There are two distinct site redirection options – **Create a mobile website redirection** directs all mobile users to the mobile website.

Create a mobile website redirection

Create a redirection using advanced options

# Create

9. Another option is to **create a redirection using advanced options**. Here you can specify a redirection destination – a page or a different site for redirection. You can also define how that redirection occurs for different kinds of devices such as a different redirect for mobile phone and a different redirect for tablets.

| Site redirection name: * 🕦 |                                | Enable                  |  |
|----------------------------|--------------------------------|-------------------------|--|
| Redirecting                | • Page within this site 🕥 Site | $\geq$                  |  |
|                            | Getting Started_old            | Include all child pages |  |
| То                         | Site     Page within this site |                         |  |
|                            | Mobile -                       | ]                       |  |
| Select user device 🕚 🔇     | Mobile Phone     Tablet        | Both Advanced           |  |

 The most powerful and versatile site redirection option can be defined by choosing Select user device as Advanced. This allows the redirection based on capabilities such as iOS or android devices or browser versions etc.

| Site redirection name: * 🕚 | dnn70mkt.cloudapp.net/m | Enable                         |
|----------------------------|-------------------------|--------------------------------|
| Redirecting                | Select a Capability     |                                |
|                            | IsMobile                | Include all child pages        |
| To O                       | lsTablet                |                                |
|                            | PlatformName            |                                |
|                            | BrowserName             |                                |
| Select user device 🍈       | BrowserVersion          | Bon Advanced                   |
|                            | HasTouchScreen          | es by clicking the ADD button. |
| Capability                 | BrowserName             |                                |

11. For a selected Capability, you can further specify the corresponding Matching Value from the list of options. For e.g., selecting the Capability of "Browser Name" provides a wide array of browser choices in the Matching Value for customized site redirection, based on the browser. In this case, we selected "Safari" as a growing number of our website traffic comes from Safari users.

| Site redirection name: * 🌘 | dnn70mkt.cloudapp.net/m                                       | Enable                                        |
|----------------------------|---------------------------------------------------------------|-----------------------------------------------|
| Redirecting 🕚              | Page within this site     Site                                |                                               |
|                            | Getting Started -                                             | Include all child pages                       |
| To 🕤                       | Site     Page within this site                                |                                               |
|                            | Desktop -                                                     |                                               |
| Select user device 🍈       | Mobile Phone Tablet Define your rules below. Add multiple rul | Both  Advanced es by clicking the ADD button. |
| Capability                 | BrowserName                                                   |                                               |
| Matching Value             | Safari -                                                      | •                                             |

It's a good practice to redirect all your mobile traffic to your mobile site for a more engaging user experience. You can now test your mobile site by typing the main site address in the safari browser. The device detection and redirection will automatically direct you to the mobile site.

# **Mobile Preview**

Mobile preview feature of DotNetNuke offers a versatile option for you right from your desktop and development environment to preview how a page renders on any mobile device or tablet. You can make any changes on the page and readily review it from the same environment without the need for multiple mobile devices or tablets.

1. Mouse over the Edit Page menu in the control panel and choose the Mobile Preview

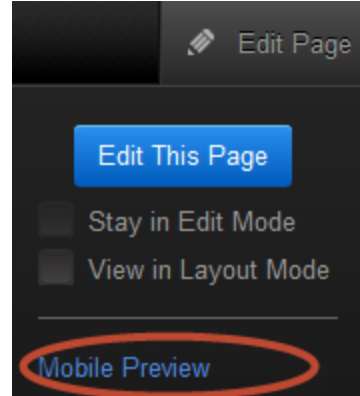

2. You can select from a number of devices and the page will be rendered formatted for the specific device. This empowers the site developers to test a wide array of mobile devices – smartphones, tablets, eReaders etc. – from within the same development environment. You can also select to choose portrait or landscape mode.

| esktop > Home                                                                                                 |                                                                                                    |          |
|----------------------------------------------------------------------------------------------------|----------------------------------------------------------------------------------------------------|----------|
| Profile (                                                                                                    | BlackBerry Bold 9000                                                                                                    | ·        |
|                                                                                                    | iPhone 3GS                                                                                                    |          |
| Orientation                                                                                                   | iPad                                                                                                    |          |
| Show Dimensions                                                                                               | iPad 2                                                                                                    | I        |
|                                                                                                    | Motorola EX128                                                                                                    |          |
| The preview functionality allows you to visualize th<br>must adjust to fit the screen and line returns will b | Samsung M850                                                                                                    | <b>3</b> |
| f you see a horizontal scrollbar, it means the conte<br>vill scale if the browser supports it.                | Motorola DroidX                                                                                                    | ntent    |
|                                                                                                    | HTC Incredible                                                                                                    |          |
| http://dnn70mkt.cloudapp.net/mobil                                                                            | e/Home/tabid/128/dnnprintmode                                                                                                    |          |
|                                                                                                    | 480px                                                                                                    |          |
|                                                                                                    |                                                                                                    |          |
|                                                                                                    | 1                                                                                                    |          |
|                                                                                                    |                                                                                                    |          |
|                                                                                                    |                                                                                                    |          |
| 20px                                                                                                    |                                                                                                    |          |
|                                                                                                    | Contraction of the local division of the local division of the loc |          |
|                                                                                                    |                                                                                                    |          |
|                                                                                                    |                                                                                                    |          |
|                                                                                                    |                                                                                                    |          |
| a la tratta                                                                                                   |                                                                                                    |          |

3. The default skin in DotNetNuke loads in a similar way across different devices, as such the underlying look and feel does not differ across different devices.

For detailed instructions about using the Mobile functionality please refer to the DotNetNuke <u>User</u> <u>Manual.</u>

### Social

DotNetNuke enables you to create social intranet sites for internal, employee collaboration or external online communities for customers and prospects. The following social features are available in all DotNetNuke editions:

- Activity Feed Interactive activity feed lets community members interact in a manner similar to the way they do on Facebook, Twitter, and LinkedIn.
- User Relationships Lets users "friend" and "follow" other users or groups. Allows users to approve or reject friend requests.
- Social Groups Users can create, join and share content on social interest groups.

- Member Directory Users can find and connect with other users on the site.
- Message Center A central place for users to send and receive messages from other users and groups.
- Interactive User Profiles Site members can manage their personal profile with privacy controls, personal file storage, a user-focused activity feed and complete message center.
- Social Authentication Users can register and login to a DNN website using Facebook, Twitter, and Google+ credentials.
- Social API Enables you to write applications that access and control activity feeds, user relationships, social groups, user profiles, and notifications.

In this example, we are going to develop a community section for the fans, customers, and users of our store Awesome Cycles.

## **Create an Activity Feed**

Add a Journal module to create an activity feed. Journal module allows a user to put a status update.

- 1. Add a new page titled Community and set the Skin to Host: Host: Gravity Home. By default the pages are only visible to the administrator.
- 2. Add a Journal module in the central pane to create an activity feed

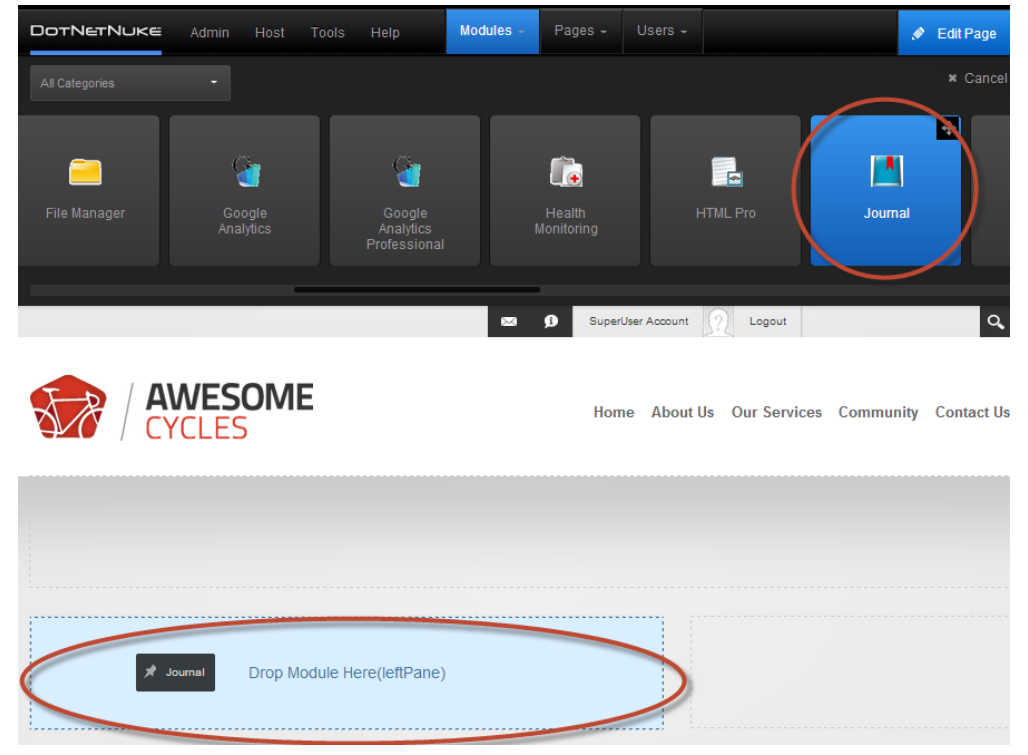

a. Module is currently only visible to the administrators

| Journal                        | *+                                                                                                    |
|--------------------------------|----------------------------------------------------------------------------------------------------|
| Go to Journal settings         |                                                                                                    |
| Journal                        | 🔅 Settings                                                                                                    |
| Visible By Administrators Only | Help     X Develop                                                                                                    |
| Tell the world something       | Image: Delete       Image: Operation of the second second sec |

c. Increase the Maximum Characters per message from 250 to 500 words. Settings also has the option to enable or disable different types of Journal entries.
 Desktop > Community > Module

| Module Settings | Permissions      | Page Settings      | Journal Settings |   |  |
|-----------------|------------------|--------------------|------------------|---|--|
|                 | Enable .         | Journal Editor: 🍵  |                  |   |  |
|                 | Enable File      | Attachments: ()    |                  |   |  |
|                 | Enable Photo     | Attachments: 🕕     |                  |   |  |
|                 | Defa             | ault Page Size: 🍈  | 20               | • |  |
| Ма              | ximum Characters | per message: 🕕     | 250              |   |  |
|                 |                  |                    | 140              |   |  |
|                 | J                | lournal Types: 🛛 🧲 | 500              |   |  |
|                 |                  |                    | 2000             |   |  |
|                 |                  |                    | Photos           |   |  |
|                 |                  |                    | ✓ Files          |   |  |
|                 |                  |                    | Forum Topics     |   |  |
|                 |                  |                    | ✓ Forum Replies  |   |  |
|                 |                  |                    | ✓ Blogs          |   |  |
|                 |                  |                    | Friends          |   |  |

b.

3. Enter a welcome message.

| Welcome to the awesome C | Cycles website |   | ×   |
|--------------------------|----------------|---|-----|
| Share                    |                | ٥ | @ ⊙ |

4. You can attach a photo or a file and also control the access to this post by setting **Who will see this**.

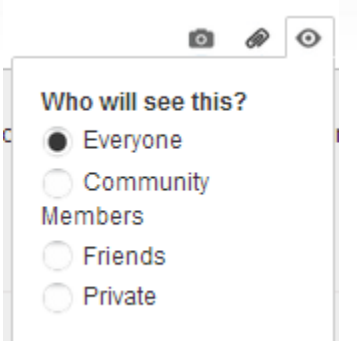

5. You can also select the poster's name to go to their profile page.

| (2)<br>O set               | conds ago • Like • Comment                 | Cycles website.                                 |                                   |
|----------------------------|--------------------------------------------|-------------------------------------------------|-----------------------------------|
|                            | ≅ Admin Host Tools Help Modules -<br>⊠     | Pages - Users -<br>SuperUser Account (?) Logout | 💉 Edit Page                       |
|                            | AWESOME<br>LYCLES                          | Home About Us Our Serv                          | rices Community Contact Us        |
| ?                          | SuperUser Account Tell the world something | Nav<br>D & O                                    | igation<br>Activity Feed          |
| Edit Profile<br>My Account | 2 minutes ago • Like • Comment             | Cycles website.                                 | My Profile<br>Friends<br>Messages |

## **Updating Your Profile**

HSC

1. You can update your profile by logging in and selecting Visit My Profile.

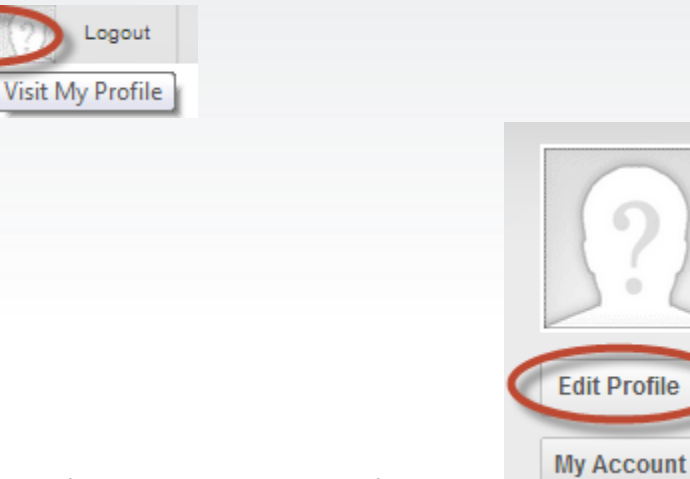

- 2. Select Edit Profile to go to the Manage Profile section.
- 3. In Manage Profile, you can enter Name, Location, and Contact Details etc.

| manage Profile          |                 |    |               |                 |   |   |
|-------------------------|-----------------|----|---------------|-----------------|---|---|
| Manage User Credentials | Manage Password | Ma | anage Profile | Manage Services |   |   |
|                         | Prefix:         |    |               |                 |   |   |
|                         | First Name:     |    | Harry         |                 |   | ł |
|                         | Middle Name:    |    |               |                 |   | ł |
|                         | Last Name:      |    | Chawla        |                 |   |   |
|                         | Suffix:         |    |               |                 |   | ŀ |
|                         | Unit:           |    |               |                 |   | ŀ |
|                         | Street:         |    |               |                 |   | ŀ |
|                         | City:           |    |               |                 |   | ŀ |
|                         | Region:         |    | California    |                 | • | • |
|                         | Country:        |    | United State  | 'S              |   | • |
|                         | Postal Code:    |    |               |                 |   |   |
|                         | Telephone:      |    |               |                 |   |   |

4. You can also upload a Photo to your profile page and enter Update

| Photo: 🕜 | Falder       |   |     |           | • • |
|----------|--------------|---|-----|-----------|-----|
|          | Folder       |   | 4   |           |     |
|          | My Folder    | - | 1   | 2.1       |     |
|          | <u>.</u>     |   |     |           |     |
|          | File         |   |     | e(s) dere |     |
|          | 110          |   |     |           |     |
|          | Penguins.jpg |   | 2.1 |           |     |

5. The social features in DotNetNuke offer you the flexibility to set access level and privacy filter for each of these field

| Public             |
|--------------------|
| UDIIC              |
| O Members Only     |
| Admin Only         |
| Friends and Groups |

## **Create Member Directory**

 Member directory shows us the list of users or the members of our website and you can customize what that list displays for the user information. Add the Member Directory module in the right pane by selecting Add New Module from Modules menu in the Control Panel and dragging and dropping it to the right pane.

| Bonnemore Admin Host           | Tools Help        | Modules -       | Pages - Users -   |                       | 🔊 Edit Page        |
|--------------------------------|-------------------|-----------------|-------------------|-----------------------|--------------------|
|                                |                   |                 |                   |                       | ¥ Cancel           |
| ver Member<br>Directory        | Message<br>Center | 🍅<br>My Modules | Newsletters       | Pages                 | rofessionalPreview |
|                                |                   | i a g           | SuperUser Account | 2 Logout              | <u>م</u>           |
|                                | IE                |                 | Home About Us     | s Our Services Commu  | nity Contact Us    |
|                                |                   |                 |                   |                       |                    |
|                                |                   |                 |                   | A Marchae Directory   |                    |
| Journal                        |                   |                 |                   | A Member Directory    |                    |
| Visible By Administrators Only |                   |                 |                   | Drop Module Here(side | ebarPane)          |
|                                |                   |                 |                   |                       |                    |

2. List of users or members of our website appears in the right pane. In this example, we only have a few members/users in the fictitious Awesome Cycles online community.

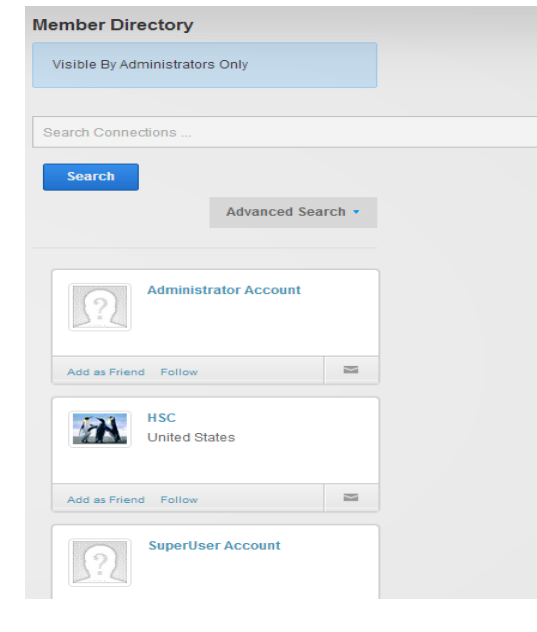

3. Member Directory Settings has options for Filters, Sorting, and Search on Member Directory based on various fields.

| ilters and Sorting                                          |                                   |                  |
|-------------------------------------------------------------|-----------------------------------|------------------|
| Filter By: 🍈                                                | No Filter User Group Relationship | Profile Property |
| Sort Field: 🍵                                               | Display Name                      | •                |
| Sort Order: 🌒                                               | Ascending                         |                  |
| earch Settings                                              |                                   |                  |
| Display Search: 🅚                                           |                                   |                  |
|                                                             |                                   |                  |
| Search Field 1: 🍈                                           | Display Name                      | •                |
| Search Field 1: 🍵<br>Search Field 2: 🌗                      | Display Name                      |                  |
| Search Field 1: 🕤<br>Search Field 2: 🌒<br>Search Field 3: 🌒 | Display Name Email City           | •                |

#### Create a Social Group

The social group feature allows users and administrators to create different groups for the community members based on users' interests and preferences. This provides the community members an interactive and more relevant forum to connect, share, and discuss their topics of interest. The social groups can be public or private. In this particular example, we will create a social group to provide an interactive forum for the mountain bikers within the Awesome Cycles community.

1. Add a new page titled Groups underneath the **Community** page.

| Page Name: *       |                                                             |
|--------------------|-------------------------------------------------------------|
|                    | oroups                                                      |
| Page Title: 🔘      |                                                             |
|                    |                                                             |
| Description:       |                                                             |
|                    |                                                             |
|                    |                                                             |
| Keywords:          |                                                             |
|                    |                                                             |
|                    |                                                             |
|                    |                                                             |
| Tags: 🔘            |                                                             |
|                    |                                                             |
| Parent Page 🕕      |                                                             |
|                    | Community                                                   |
| Include In Menu?   | Community Community                                         |
| Include In Menu? 🕚 | Community Contact Us                                        |
| Include In Menu? 🔘 | Community Contact Us Activity Feed                          |
| Include in Menu? 🕚 | Community Contact Us Activity FeedMy Profile                |
| Include in Menu? 🕚 | Community Contact Us Activity FeedMy ProfileFriends         |
| include in Menu? 🌒 | Community Contact Us Activity FeedMy ProfileFriendsMessages |

2. Add the **Social Groups** module in the content pane by selecting **Add New Module** from Modules menu in the Control Panel.

| DotNetNuke    | Admin | Host  | Tools    | Help       | Modules -     | Pages 🗕        | Users -    |                                                                                                    | 💉 Edit Page            |
|---------------|-------|-------|----------|------------|---------------|----------------|------------|----------------------------------------------------------------------------------------------------|------------------------|
|               |       |       |          |            |               |                |            |                                                                                                    | × <u>Cancel</u>        |
| Sitemap       |       | Skins |          | Socia      | ∲             | Taxono<br>Mana | omy<br>ger | Construction Construction Const | Vendors                |
|               |       |       |          |            |               |                |            | Web S                                                                                                    | ite Q                  |
|               | ME    | Home  | Promo    | otions Cyc | le Docs Sto   | re About L     | Js Our S   | ervices Social Groups                                                                                                    | Contact Us             |
| Social Groups |       |       |          |            |               |                |            | Su                                                                                                    | parlisar Account - [?] |
|               |       |       | 🖈 Social | Groups     | rop Module He | re(ContentPa   | ane)       |                                                                                                    |                        |

3. You can either configure the module settings of the Social Groups or auto configure it by selecting
Auto Configure

It creates a couple of child pages and configures the settings for the Groups module here on the Groups page.

### Create New Group

4. Choose to create a new social group.

Create Group

5. Enter basic information such as Group Name, Description, Group Picture, and Accessibility. DotNetNuke gives you the option of setting proper checks and balances to make the site either Private or Public. For Public groups, there is an option to review and approve new members.

| Create A Group |                                                                                                    |
|----------------|----------------------------------------------------------------------------------------------------|
| Group Name *   | Mountain Bikers                                                                                                    |
| Description    | A group of fanatical Mountain Bikers.                                                                                                   |
|                |                                                                                                    |
| Group Picture  | Select an image from your computer, maximum file<br>size is 2.5MB                                                                       |
|                | Products-Trail.png                                                                                                    |
| Accessibility  | Public (everyone can see and join)                                                                                                    |
|                | Review New Members: Users must request to join this group and be approved by a group manager.      Private (no one can see but members) |

6. This takes us to the group activity page. Here one can enter posts as text, pictures, or files and additionally set privacy settings to restrict viewing rights. Click **Share** to post a message to the group.

| Welco | me to my new group. Introduce yourself when you                                                                 | join the group.                                     |
|-------|----------------------------------------------------------------------------------------------------|-----------------------------------------------------|
| Shar  | e<br><u>SuperUser Account</u> created the group <u>Mountain Bikers</u><br>A group of fanatical Mountain Bikers. | Who will see this?<br>Everyone<br>Community Members |
|       | 1 seconds ago • Like • Comment                                                                                  | Friends<br>Private                                  |

7. When a new user comes to the Social Groups page, they get an option to join the group by selecting the **Join** button.

| Moun          | tain Bik           | ers      |             |      |  |
|---------------|--------------------|----------|-------------|------|--|
| A group of fa | natical Mountain B | Bikers.  |             |      |  |
| 💭 1 posts     | 1 members          | 💻 photos | 🔒 documents | Join |  |

8. Members of the group can post on the wall to interact and collaborate with everyone.

## Messaging Center - Message and Notifications

DotNetNuke has a user-friendly messaging center - a dynamic Message and Notifications feature visible on the top of the screen.

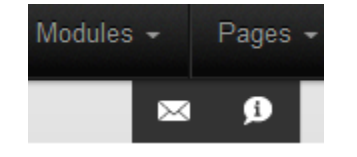

The **Notifications** icon is updated when a user gets a new friends request or a new post in their activity feed etc. The **Message** icon is updated when you receive a new message. Clicking on these icons takes you to the respective **Message** or **Notifications** screen.

|              | SuperUse | SuperUser Account |      |          |               |           |             |
|--------------|----------|-------------------|------|----------|---------------|-----------|-------------|
| 3:2          | Messages | Notificat         | ions |          |               | Compose   | New Message |
| Edit Profile | Select 🔻 | Actions •         |      | 0-0 of 0 | Conversations | Sent      | Archived    |
| My Account   |          |                   |      |          | с             | ompose Ne | w Message   |

A member can send messages to other members or to groups. DotNetNuke also provides an Activity feed for each user consisting of all the activities related to a user, his friends, and his groups. Users can also edit their profile and update their friend list.

|                  | SuperUser Account                                      | Navigation                                      |
|------------------|--------------------------------------------------------|-------------------------------------------------|
|                  | Tell the world something                               | I                                               |
|                  | Super liser Account, created the group Mountain Bikers | My Profile                                      |
| Edit Profile     | A group of fanatical Mountain Bikers.                  | Friends     Messages                            |
| My Account       | 1 hour ago • Like • Comment                            |                                                 |
|                  | AWESOME<br>CYCLES                                      | Home About Us Our Services Community Contact Us |
| Journal          |                                                        | Member Directory                                |
| Visible By Admin | istrators Only                                         | Visible By Administrators Only                  |

This provides the added security while the page is being created and setup. **Page Permissions** gives granular access control via **Page Settings** and here the community page is set to be visible to all users. You can also copy the permissions from the parent page to all the child pages.

| ge Details   | Permiss     | sions Ad       | lvanced Set | tings                                             |                                                         |        |        |        |                    |          |              |
|--------------|-------------|----------------|-------------|---------------------------------------------------|---------------------------------------------------------|--------|--------|--------|--------------------|----------|--------------|
|              |             | View           | Add         | Add Content                                       | Сору                                                    | Delete | Export | Import | Manage<br>Settings | Navigate | Full Control |
| Adm          | inistrators | 9              | 9           | 8                                                 | R                                                       | 9      | 8      | 9      | 9                  | 9        | 8            |
| <            | All Users   | -              |             |                                                   |                                                         |        |        |        |                    |          |              |
| Con          | tent Editor |                |             |                                                   |                                                         |        |        |        |                    |          |              |
| Registe      | red Users   |                |             |                                                   |                                                         |        |        |        |                    |          |              |
| Su           | Ibscribers  |                |             |                                                   |                                                         |        |        |        |                    |          |              |
| Translato    | or (en-US)  |                |             |                                                   |                                                         |        |        |        |                    |          |              |
| Unauthentica | ted Users   |                |             |                                                   |                                                         |        |        |        |                    |          |              |
| Unverif      | fied Users  |                |             |                                                   |                                                         |        |        |        |                    |          |              |
| name:        | Сору Рег    | rmissions to E | Descendants | Copies the cupermissions for descendant p Copy Pe | arrently select<br>or the page t<br>ages.<br>ermissions | ed     | Add    |        |                    |          |              |

DotNetNuke cohesively ties together the Social capability by integrating Interactive User Profiles, Member Directory, Social Authentication, User Relationships, Social groups, Message Center, and Activity Feed features to offer a full array of community building tools. It also provides Social API to provide versatility and granular control for developers. For detailed instructions about using the Social functionality please refer to the DotNetNuke <u>User Manual</u>.

# Thank you for trying the DotNetNuke Profession Edition Trial

If you have not already attended one of our product demonstration webinars or deep dive webinars, we encourage you to visit <u>DotNetNuke.com</u> now and register for an upcoming event or view a prior webinar.

DotNetNuke and DNN are registered trademarks of DotNetNuke Corporation.

©DotNetNuke Corporation. All rights reserved